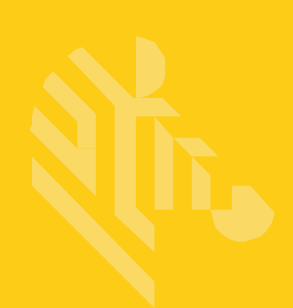

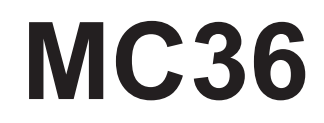

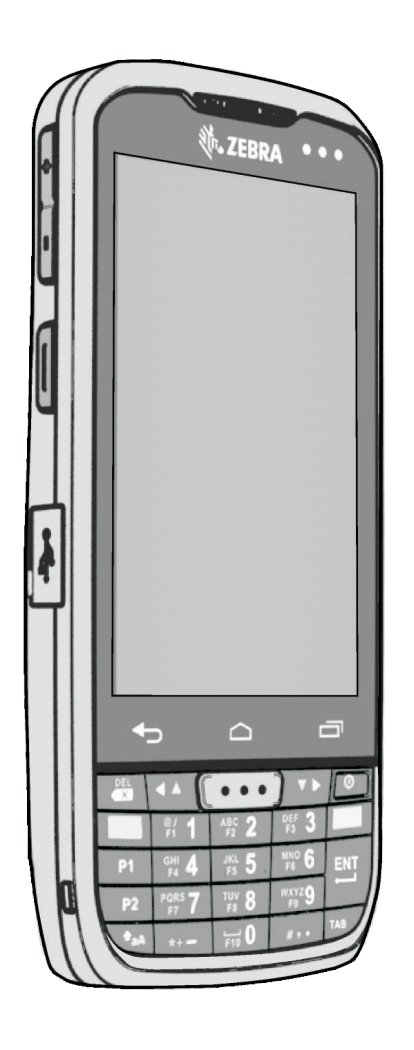

# **Mobile Computer**

# **Integrator Guide**

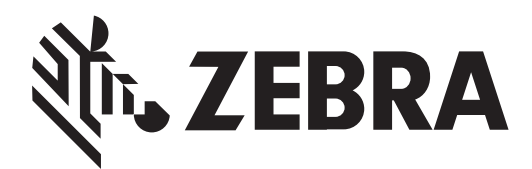

MN002340A01

# MC36 INTEGRATOR GUIDE

MN002340A01 Rev.A October 2015

# Copyrights

The products described in this document may include copyrighted computer programs. Laws in the United States and other countries preserve for certain exclusive rights for copyrighted computer programs. Accordingly, any copyrighted computer programs contained in the products described in this document may not be copied or reproduced in any manner without the express written permission.

#### 2015 Symbol Technologies LLC. All Rights Reserved.

No part of this document may be reproduced, transmitted, stored in a retrieval system, or translated into any language or computer language, in any form or by any means, without the prior written permission. Furthermore, the purchase of our products shall not be deemed to grant either directly or by implication, estoppel or otherwise, any license under the copyrights, patents or patent applications, except for the normal non-exclusive, royalty-free license to use that arises by operation of law in the sale of a product.

#### Disclaimer

Please note that certain features, facilities, and capabilities described in this document may not be applicable to or licensed for use on a particular system, or may be dependent upon the characteristics of a particular mobile subscriber unit or configuration of certain parameters. Please refer to your contact for further information.

#### Trademarks

Zebra and the Zebra head graphic are registered trademarks of ZIH Corp.

# **Revision History**

#### Changes to the original guide are listed below:

| Revision   | Date       | Description      |
|------------|------------|------------------|
| A01 Rev. A | 2015/10/29 | Initial release. |

# **Table of Contents**

| Copyrights              | ii  |
|-------------------------|-----|
| Revision History        | iii |
| Chapter 1: Scan Config  |     |
| Introduction            | 1-1 |
| Application Association | 1-2 |
| Associated apps         | 1-2 |
| Quick Launch            | 1-2 |
| Barcode Input Option    | 1-3 |
| Enabled                 | 1-3 |
| Decoders                | 1-4 |
| Decoder Params          | 1-5 |
| UPCA                    | 1-6 |
| UPCE0                   | 1-6 |
| UPCE1                   | 1-6 |
| Code128                 | 1-6 |
| Code 39                 | 1-6 |
| Code 93                 | 1-7 |
| Code 11                 | 1-7 |
| Matrix 2 of 5           | 1-7 |
| Interleaved 2 of 5      | 1-7 |
| Discrete 2 of 5         | 1-7 |
| Codebar                 | 1-7 |
| MSI                     | 1-8 |
| Data Matrix             | 1-8 |
| Aztec                   | 1-8 |
| QR Code                 | 1-8 |
| Composite CC-A/B        | 1-8 |
| US Planet               | 1-8 |

~ 4

| UK Postal                     |      |
|-------------------------------|------|
| HAN XIN                       | 1-8  |
| UPC/EAN Params                | 1-9  |
| Reader Params                 | 1-10 |
| Scan Params                   | 1-12 |
| Plug-In functions             | 1-14 |
| Basic Data Format             | 1-14 |
| Intent Output                 | 1-14 |
| Keystroke Output              | 1-15 |
| Configuration Management      | 1-17 |
| Import                        | 1-17 |
| Export                        | 1-18 |
| Restore                       | 1-19 |
| About                         | 1-19 |
| Configuration File Management | 1-20 |
| Enterprise Folder             | 1-20 |
| Auto İmport                   | 1-20 |

# Chapter 2: Android Programming

| Introduction                                                                                                    |      |
|----------------------------------------------------------------------------------------------------|------|
| MC36 Android SDK Add-on                                                                                                    | 2-1  |
| Prerequisites                                                                                                    | 2-1  |
| SDK Add-on Installation                                                                                                    | 2-1  |
| How to use in Eclipse                                                                                                    | 2-3  |
| MC36 APIs                                                                                                    | 2-4  |
| Scanning API                                                                                                    | 2-4  |
| com.symbol.scanning.Scanner                                                                                                    | 2-4  |
| com.symbol.scanning.Scanner.ScannerVersion                                                                                                    | 2-6  |
| com.symbol.scanning.BarcodeManager                                                                                                    | 2-6  |
| com.symbol.scanning.ScannerException                                                                                                    | 2-7  |
| com.symbol.scanning.Scanner.DataListener                                                                                                    | 2-7  |
| com.symbol.scanning.Scanner.StatusListener                                                                                                    | 2-8  |
| com.symbol.scanning.StatusData                                                                                                    | 2-8  |
| com.symbol.scanning.ScanDataCollection                                                                                                    | 2-9  |
| com.symbol.scanning.ScanDataCollection.ScanData                                                                                                    | 2-9  |
| com.symbol.scanning.ScannerConfig                                                                                                    | 2-10 |
| com.symbol.scanning.ScannerConfig.DecoderParams                                                                                                    | 2-11 |
| com.symbol.scanning.ScannerConfig.ReaderParams                                                                                                    | 2-27 |
| com.symbol.scanning.ScannerConfig.ReaderParams.ReaderSpecific                                                                                                    | 2-27 |
| $com. symbol. scanning. Scanner Config. Reader Params. Reader Specific. Imager Specific \ldots \ldots \ldots specific and the second state of the second state of the second state o$ | 2-27 |
| $com. symbol. scanning. Scanner Config. Reader Params. Reader Specific. Laser Specific \\ \dots \dots \dots \dots \dots \dots \dots \dots \dots \dots \dots \dots \dots \dots \dots \dots \dots \dots $                                                                                                    | 2-28 |
| com.symbol.scanning.ScannerConfig.ScanParams                                                                                                    | 2-28 |
| com.symbol.scanning.Scanner.ScannerInfo                                                                                                    | 2-29 |
| com.symbol.scanning.ProfileManager                                                                                                    | 2-30 |
| com.symbol.scanning.ProfileConfig                                                                                                    | 2-30 |
| com.symbol.scanning.ProfileConfig.ActivitySelection                                                                                                    | 2-32 |

| com.symbol.scanning.ProfileConfig.ActivitySelection.ActivityElement            | 2-32 |
|--------------------------------------------------------------------------------|------|
| com.symbol.scanning.ProfileConfig.QuickLaunch                                  | 2-32 |
| com.symbol.scanning.ProfileConfig.DataCapture                                  | 2-33 |
| com.symbol.scanning.ProfileConfig.DataCapture.Barcode                          | 2-33 |
| com.symbol.scanning.ProfileConfig.DataCapture.Barcode.Decoders                 | 2-33 |
| com.symbol.scanning.ProfileConfig.DataCapture.Barcode.DecoderParams            | 2-35 |
| com.symbol.scanning.ProfileConfig.DataCapture.Barcode.ReaderParams             | 2-44 |
| com.symbol.scanning.ProfileConfig.DataCapture.Barcode.ScanParams               | 2-45 |
| com.symbol.scanning.ProfileConfig.DataCapture.Barcode.UpcEanParams             | 2-45 |
| com.symbol.scanning.ProfileConfig.DataCapture.DataDelivery                     | 2-46 |
| com.symbol.scanning.ProfileConfig.DataCapture.DataDelivery.BasicDataFormatting | 2-46 |
| com.symbol.scanning.ProfileConfig.DataCapture.DataDelivery.Intent              | 2-47 |
| com.symbol.scanning.ProfileConfig.DataCapture.DataDelivery.Keystroke           | 2-47 |
| TouchInputManager API                                                          |      |
| com.symbol.touch.TouchInputManager                                             | 2-48 |
| Intent API                                                                     | 2-48 |
| com.symbol.actions.DISBLE_DEVICE_RESET                                         | 2-48 |
| com.symbol.actions.ENABLE_DEVICE_RESET                                         | 2-49 |
| com.symbol.intent.action.HOMEKEY_MODE                                          | 2-49 |
| Mediatek API                                                                   | 2-49 |

# Chapter 3: ADB USB Setup

# Chapter 4: MTK Debug Logging

| MTKLogger                   |     |
|-----------------------------|-----|
| Open MTKLogge               |     |
| Configurations for MTKLogge |     |
| Start Loggin                |     |
| Stop Loggin                 |     |
| Clear All Previous Log      | 4-4 |
| Extracting Log File         |     |
| 0 0                         |     |

# Chapter 5: Key Remap

| Mc36 | Android – Key Remap            | 5-1 |
|------|--------------------------------|-----|
|      | Button Remapping               | 5-1 |
|      | Remapping a Button             | 5-1 |
|      | Exporting a Configuration File | 5-2 |
|      | Importing a Configuration File | 5-2 |
|      | Wakeup Configuration           | 5-3 |
|      | Creating a Remap File          | 5-4 |
|      | Enterprise Reset               | 5-5 |
|      | Key Remap Strings              | 5-5 |
|      |                                |     |

# **Chapter 1 Scan Config**

# Introduction

Scan Config is a utility to allow the user to scan bar codes in any application without adding any customization. It runs in the background and communicates with built-in barcode scanner. The function pictures give you basic idea about Scan Config's UI. More functions will be shown on UI along with the development of Scan Config tool. This document is to introduce what are the functionalities that Scan Config has now or will have.

Figure1-1:

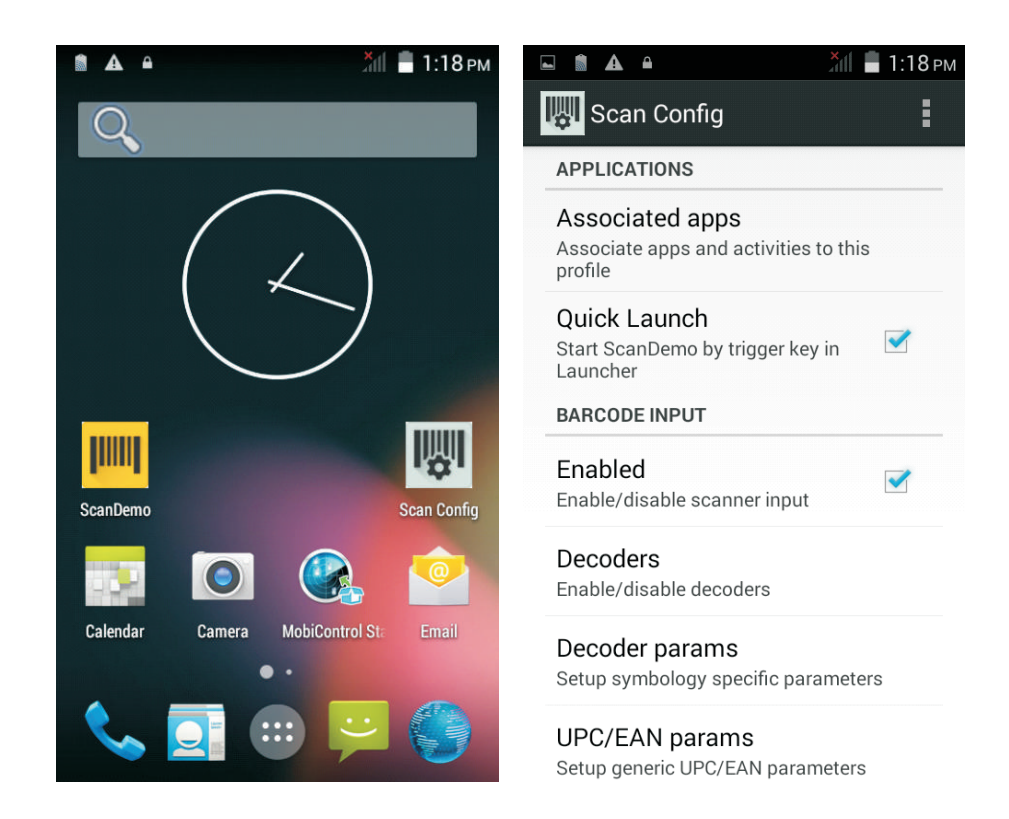

# **Application Association**

## **Associated apps**

Specify application that is able to receive the data in foreground from scanner. User can select one or more apps from all existed applications/activities on the device. All of the selected apps are represented in a list.

While the foreground application/activity is matched in the list, the captured barcode data is sent to the application via plug-in as typed on the keyboard.

Initially the list contains some stock Android apps and ScanDemo. (refer to the demo picture above)

Figure 1-2:

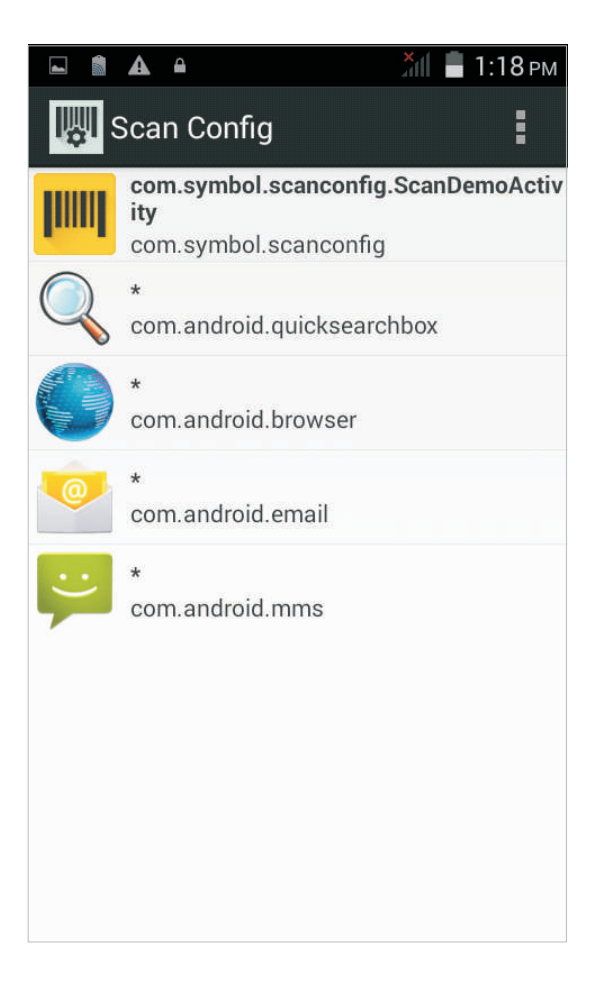

### **Quick Launch**

Enabled for triggering ScanDemo in Launcher application with scan keys. For example, we can trigger ScanDemo on home screen or programs by this. It is enabled as default.

# **Barcode Input Option**

Figure 1-3:

| <b>L Î A A</b>                                | 👬 🛑 1:19 рм |
|-----------------------------------------------|-------------|
| 🕎 Scan Config                                 | :           |
| BARCODE INPUT                                 |             |
| Enabled<br>Enable/disable scanner inpu        | t           |
| Decoders<br>Enable/disable decoders           |             |
| Decoder params<br>Setup symbology specific pa | rameters    |
| UPC/EAN params<br>Setup generic UPC/EAN para  | imeters     |
| Reader params<br>Setup reader specific parame | eters       |
| Scan params<br>Setup scan specific paramet    | ers         |
| KEYSTROKE OUTPUT                              |             |

Scan Config provides below options to configure the barcode scanner input.

# Enabled

Checked for enabling scanner decode input. Scanner can not decode unless user-end decodes directly by API. It is enabled as default.

# Decoders

Configures which barcode decoders are enabled or disabled. A list showing all supported barcode decoders appears when the option is touched. A check in the checkbox indicates that the decoder is enabled.

Figure 1-4:

| Decoders         | 📶 🛢 1:19 рм |
|------------------|-------------|
| UPCA             |             |
| UPCE0            |             |
| EAN13            | <b></b>     |
| EAN8             |             |
| Code128          |             |
| Code39           |             |
| Interleaved 2of5 |             |

#### Below are the supported decoders for 1D/2D scanners:

| UPC-A(*)    | Code 93               | MSI                     |
|-------------|-----------------------|-------------------------|
| UPC-E0(*)   | Code 11               | Trioptic 39             |
| UPC-E1      | Interleaved 2 of 5(*) | GS1 DataBar(*)          |
| EAN-8(*)    | Discrete 2 of 5       | GS1 DataBar Limited(*)  |
| EAN-13(*)   | Chinese 2 of 5        | GS1 DataBar Expanded(*) |
| Code 128(*) | Matrix 2 of 5         |                         |
| Code 39(*)  | Codabar               |                         |

| Composite CC-C   | QR Code(*)    | US Postnet     |
|------------------|---------------|----------------|
| Composite CC-A/B | MicroQR(*)    | US Planet      |
| PDF417(*)        | Aztec(*)      | UK Postal      |
| MicroPDF         | Han Xin(*)    | Japan Postal   |
| Data Matrix(*)   | US4state      | Australia Post |
| Maxicode(*)      | US4state FICS | TLC-39         |

#### Below are the supported decoders for 2D scanner only:

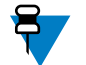

Note: \* means the decoder is enabled in default.

# **Decoder Params**

Decode Params provides options to configure individual decoder parameters.

Figure 1-5:

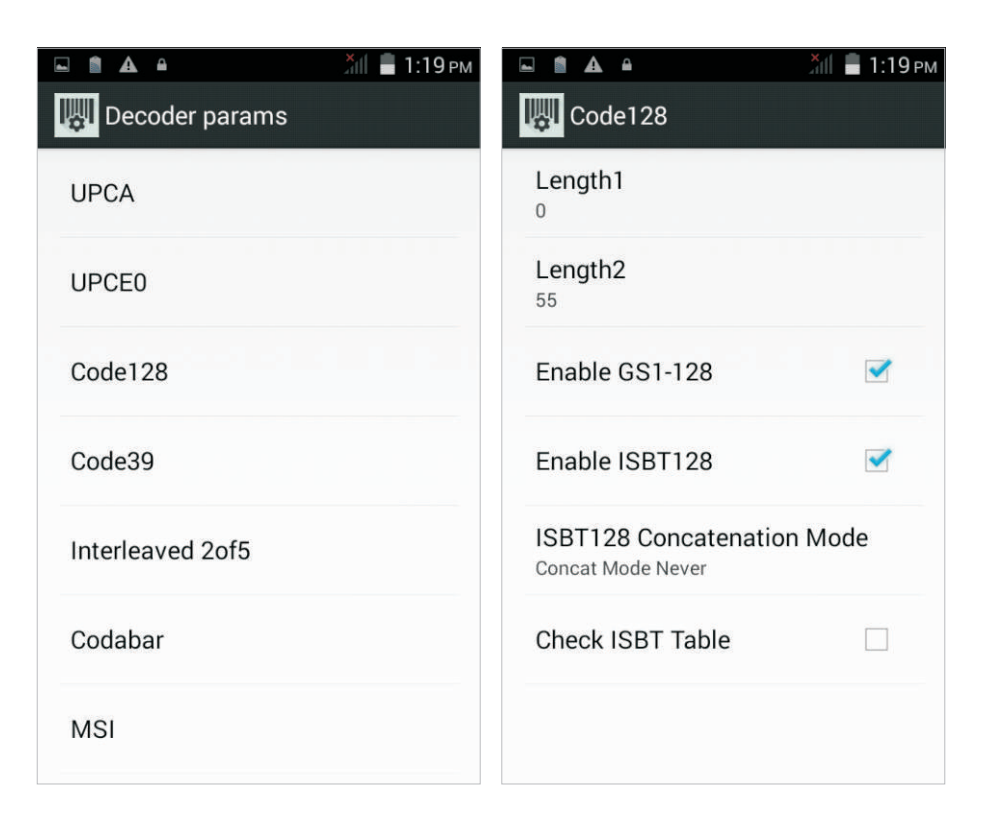

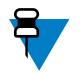

Note: The default values are shown at the end of the description of each parameter.

## UPCA

- Report Check Digit Enables to show the check digit. (\*enabled)
- Preamble Preamble characters are part of the UPC symbol consisting of Country Code and System Character. (\*Preamble Sys Char)

### **UPCE0**

- Report Check Digit Enables to show the check digit. (\*disabled)
- Preamble Preamble characters are part of the UPC symbol consisting of Country Code and System Character. (\*Preamble Sys Char)
- Convert UPCE0 To UPCA Enable to convert UPCE0 (zero suppressed) decoded data to UPC-A format. (\*disabled)

### **UPCE1**

- Report Check Digit Enables to show the check digit. (\*enabled)
- Preamble Preamble characters are part of the UPC symbol consisting of Country Code and System Character. (\*Preamble None)
- Convert UPCE1 To UPCA Enable to convert UPCE1 decoded data to UPC-A format. (\*disabled)

## Code128

- Length1 To decode a Code 128 symbol with a specific length range set this value to the lower limit. (\*0)
- Length2 To decode a Code 128 symbol with a specific length range set this value to the upper limit. (\*55)
- Enable GS1-128 Set the GS1-128 subtype. (\*enabled)
- Enable ISBT128 Set the ISBT128 subtype. (\*enabled)
- ISBT128 Concatenation Mode Select an option for concatenating pairs of ISBT code types. (\*Concat Mode Never)
- Check ISBT Table Enable Check ISBT Table to concatenate only those pairs found in this table. (\*disabled)

## Code 39

- Length1 To decode a Code 39 symbol with a specific length range set this value to the lower limit. (\*0)
- Length2 To decode a Code 39 symbol with a specific length range set this value to the upper limit. (\*55)
- Verify Check Digit Enable this feature to check the integrity of all Code 39 symbols. (\*disabled)
- Report Check Digit Transmit Code 39 data with or without the check digit. (\*disabled)
- Full ASCII Code 39 Full ASCII is a variant of Code 39 that pairs characters to encode the full ASCII character set. (\*disabled)
- Convert Code39 To Code32 Code 32 is a variant of Code 39 used by the Italian pharmaceutical industry. (\*disabled)
- Report Code32 Prefix Enable or disable adding the prefix character "A" to all Code 32 bar codes. (\*disabled)

### Code 93

- Length1 To decode a Code 93 symbol with a specific length range set this value to the lower limit. (\*0)
- Length2 To decode a Code 93 symbol with a specific length range set this value to the upper limit. (\*55)

### Code 11

- Length1 To decode a Code 11 symbol with a specific length range set this value to the lower limit. (\*4)
- Length2 To decode a Code 11 symbol with a specific length range set this value to the upper limit. (\*55)
- Verify Check Digit Selects the check digit mechanism for the decoded Code 11 bar code. (\*No Check Digit)
- Report Check Digit Transmit Code 11 data with or without the check digit. (\*disabled)

#### Matrix 2 of 5

- Length1 To decode a Matrix 2 of 5 symbol with a specific length range set this value to the lower limit. (\*55)
- Length2 To decode a Matrix 2 of 5 symbol with a specific length range set this value to the upper limit. (\*0)
- Redundancy Sets the reader to read the bar code twice before accepting data. (\*disabled)
- Verify Check Digit Enable this feature to check the integrity of all Matrix 2 of 5 symbols. (\*disabled)
- · Report Check Digit Transmit M2of5 data with or without the check digit. (\*disabled)

#### **Interleaved 2 of 5**

- Length1 To decode an Interleaved 2 of 5 symbol with a specific length range set this value to the lower limit. (\*14)
- Length2 To decode an Interleaved 2 of 5 symbol with a specific length range set this value to the upper limit. (\*10)
- Check Digit Select the Check Digit type. (\*No Check Digit)
- Report Check Digit Transmit Interleaved 2 of 5 data with or without the check digit. (\*disabled)
- Convert ITF-14 To EAN13 Convert 14-character Interleaved 2 of 5 bar codes to EAN-13. (\*disabled)

#### **Discrete 2 of 5**

- Length1 To decode a Discrete 2 of 5 symbol with a specific length range set this value to the lower limit. (\*12)
- Length2 To decode a Discrete 2 of 5 symbol with a specific length range set this value to the upper limit. (\*55)

### Codebar

- Length1 To decode a Codabar symbol with a specific length range set this value to the lower limit. (\*6)
- Length2 To decode a Codabar symbol with a specific length range set this value to the upper limit. (\*55)
- CLSI Editing Enable this parameter to strip the start and stop characters and insert a space after the first, fifth,

and tenth characters of a 14-character Codabar symbol. (\*disabled)

• NOTIS Editing - Enable this parameter to strip the start and stop characters from a decoded Codabar symbol. (\*disabled)

### MSI

- Length 1 To decode a MSI symbol with a specific length range set this value to the lower limit. (\*4)
- Length 2 To decode a MSI symbol with a specific length range set this value to the upper limit. (\*55)
- · Check Digit Select one or two check digit. (\*One Check Digit)
- Check Digit Scheme Select the algorithm used to encode the check digit. (\*Mod-10-10)
- · Report Check Digit Transmit MSI data with or without the check digit. (\*disabled)

# **Data Matrix**

• DataMatrix Inverse. - Set the Data Matrix inverse decoder setting. It makes the decoder decode regular or inverse bar codes. (\*Disable)

#### Aztec

• Aztec Inverse - Set the Aztec inverse decoder setting. It makes the decoder decode regular or inverse bar codes. (\*Disable)

## **QR** Code

• QRCode Inverse - Set the QR code inverse decoder setting. It makes the decoder decode regular or inverse bar codes. (\*Disable)

#### Composite CC-A/B

UCC Link Mode – Select UCC Link Mode. (\*Link Flag Ignored)

### **US** Planet

• Report Check Digit - Transmit US Planet data with or without the check digit. (\*disabled)

### **UK Postal**

• Report Check Digit - Transmit UK Postal data with or without the check digit. (\*disabled)

#### HAN XIN

• HAN XIN Inverse. - Set the HAN XIN inverse decoder setting. It makes the decoder decode regular or inverse bar codes. (\*Disable)

# **UPC/EAN Params**

Figure 1-6:

|                                                | 🔭 🗐 9:49 ам |
|------------------------------------------------|-------------|
| 🕎 UPC/EAN params                               |             |
| BARCODE INPUT                                  |             |
| Security Level                                 |             |
| Supplemental Mode<br>NO Supplementals          |             |
| Retry Count                                    |             |
| Bookland                                       |             |
| Coupon                                         |             |
| Coupon Report Mode<br>Both Coupon Report Modes |             |
| Ean Zero Extend                                |             |

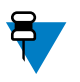

Note: The default values are shown at the end of the description of each parameter.

- Security Level Select higher security levels for lower quality bar codes. (\*Level 0)
- Supplemental Mode select Supplemental Mode. (\*No Supplementals)
- Retry Count Retry count for auto-discriminating for supplemental. (\*10)
- Bookland Enable or disable this Bookland option. (\*disabled)
- Coupon Enables Coupon code decoding. (\*disabled)
- · Coupon Report Mode Select Coupon Report Mode. (\*Both Coupon Report Modes)
- EAN Zero Extend Enable Ean Zero Extend. (\*disabled)
- Bookland Format If Bookland option is enabled, select one of the formats for Bookland data. (\*Format ISBN-10)
- Convert DataBar to UPC EAN converts DataBar barcodes to UPC/EAN format. (\*disabled)

# **Reader Params**

Figure 1-7:

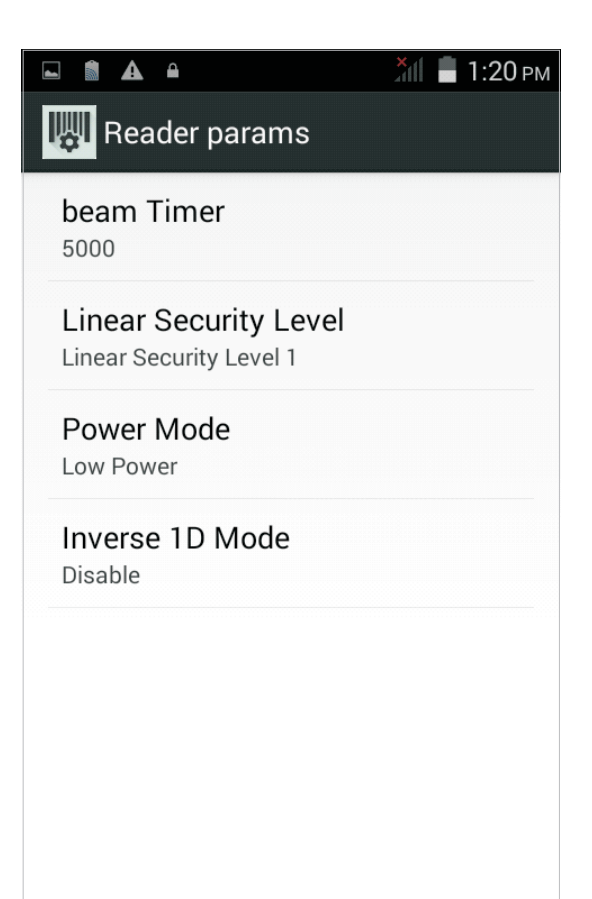

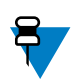

Note: The default values are shown at the end of the description of each parameter.

# **Laser Specific**

- Beam Timer Sets the maximum amount of time that the reader remains on.(\*5000)
- Linear Security Level Sets the number of times a bar code is read to confirm an accurate decode. (\*Linear Security Level 1)
- Inverse 1D Mode Allows the user to select decoding on inverse 1D barcodes. (\*Disable)
- Power Mode –Set scanner power mode. (\*Low Power)

# **Imager Specific**

- Illumination Brightness Set illumination Brightness of the Imager. (\*10)
- Inverse 1D Mode Allows the user to select decoding on inverse 1D barcodes. (\*Disable)
- LCD Mode Enables or disables LCD mode to enhance the ability of the imager to read bar codes from LCD displays. (\*Disable LCD Mode)
- Pick List Allows the imager to decode only the bar code that is directly under the cross-hair/reticle (+)
- part of the pattern. (\*Disable Picklist Mode)

Figure 1-8:

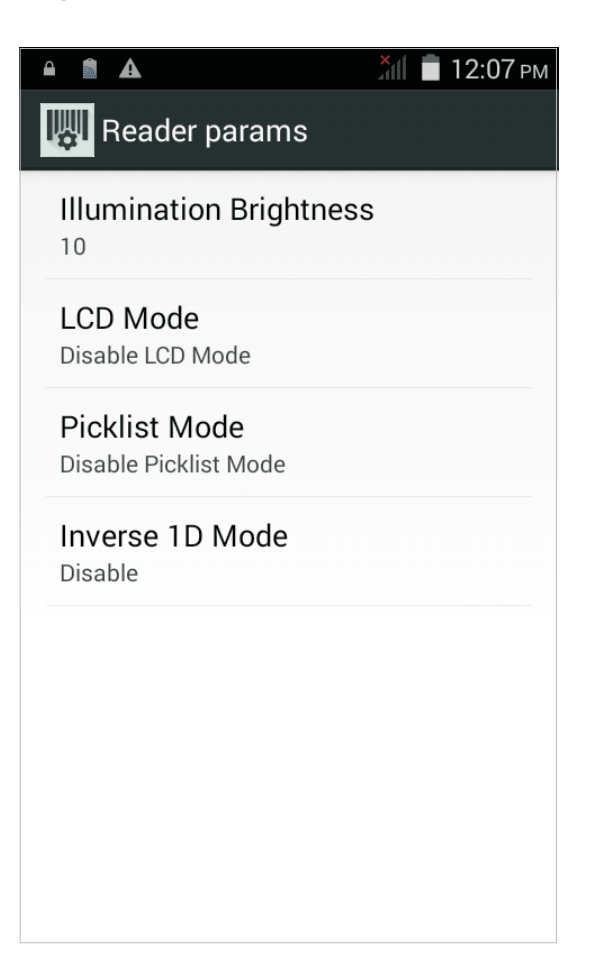

# **Scan Params**

Figure 1-9:

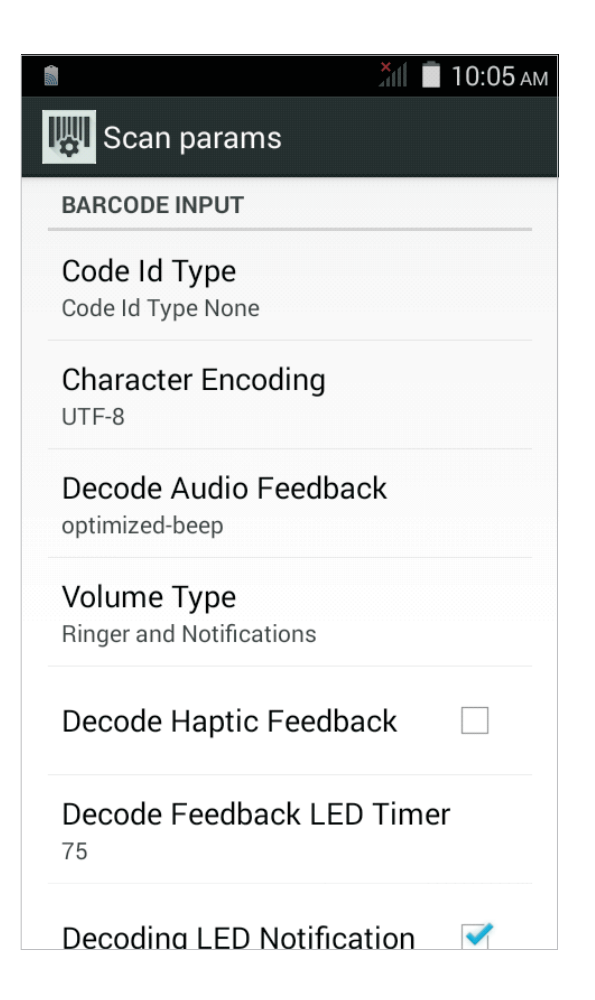

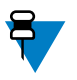

Note: The default values are shown at the end of the description of each parameter.

- Code Id Type Insert the code ID identifying code type of a scanned barcode. (\*Code Id Type None)
- Character Encoding Set the encoding as UTF-8, Simplified Chinese or Traditional Chinese for the decoded data. (\*UTF-8)
- Decode Audio Feedback Select an audio tone to sound upon a good decode. (\*optimized-beep)
- Volume Type The audio stream type refers to type of streaming on which the scan beep should be played. (\*Ringer and Notifications)
- Decode Haptic Feedback Enable vibration upon a good decode. (\*diabled)
- Decode Feedback LED Timer Sets the duration of green-LED feedback upon a good decode. (\*75)
- Decoding LED Notification Enable red-LED notification upon a decode action. (\*enabled)

# **UPC/EAN Params**

Figure 1-10:

|                                                | 🔭 🗐 9:49 ам |
|------------------------------------------------|-------------|
| UPC/EAN params                                 |             |
| BARCODE INPUT                                  |             |
| Security Level                                 |             |
| Supplemental Mode<br>NO Supplementals          |             |
| Retry Count                                    |             |
| Bookland                                       |             |
| Coupon                                         |             |
| Coupon Report Mode<br>Both Coupon Report Modes |             |
| Ean Zero Extend                                |             |

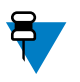

Note: The default values are shown at the end of the description of each parameter.

- Security Level Select higher security levels for lower quality bar codes. (\*Level 0)
- Supplemental Mode select Supplemental Mode. (\*No Supplementals)
- Retry Count Retry count for auto-discriminating for supplemental. (\*10)
- Bookland Enable or disable this Bookland option. (\*disabled)
- Coupon Enables Coupon code decoding. (\*disabled)
- Coupon Report Mode Select Coupon Report Mode. (\*Both Coupon Report Modes)
- EAN Zero Extend Enable Ean Zero Extend. (\*disabled)
- Bookland Format If Bookland option is enabled, select one of the formats for Bookland data. (\*Format ISBN-10)
- Convert DataBar to UPC EAN converts DataBar barcodes to UPC/EAN format. (\*disabled)

# **Plug-In Functions**

# **Basic Data Format**

The Basic Data Format plug-in allows Scan Config to add a prefix and/or a suffix to the captured data before passing it to an Output Plug-in.

Figure1-11:

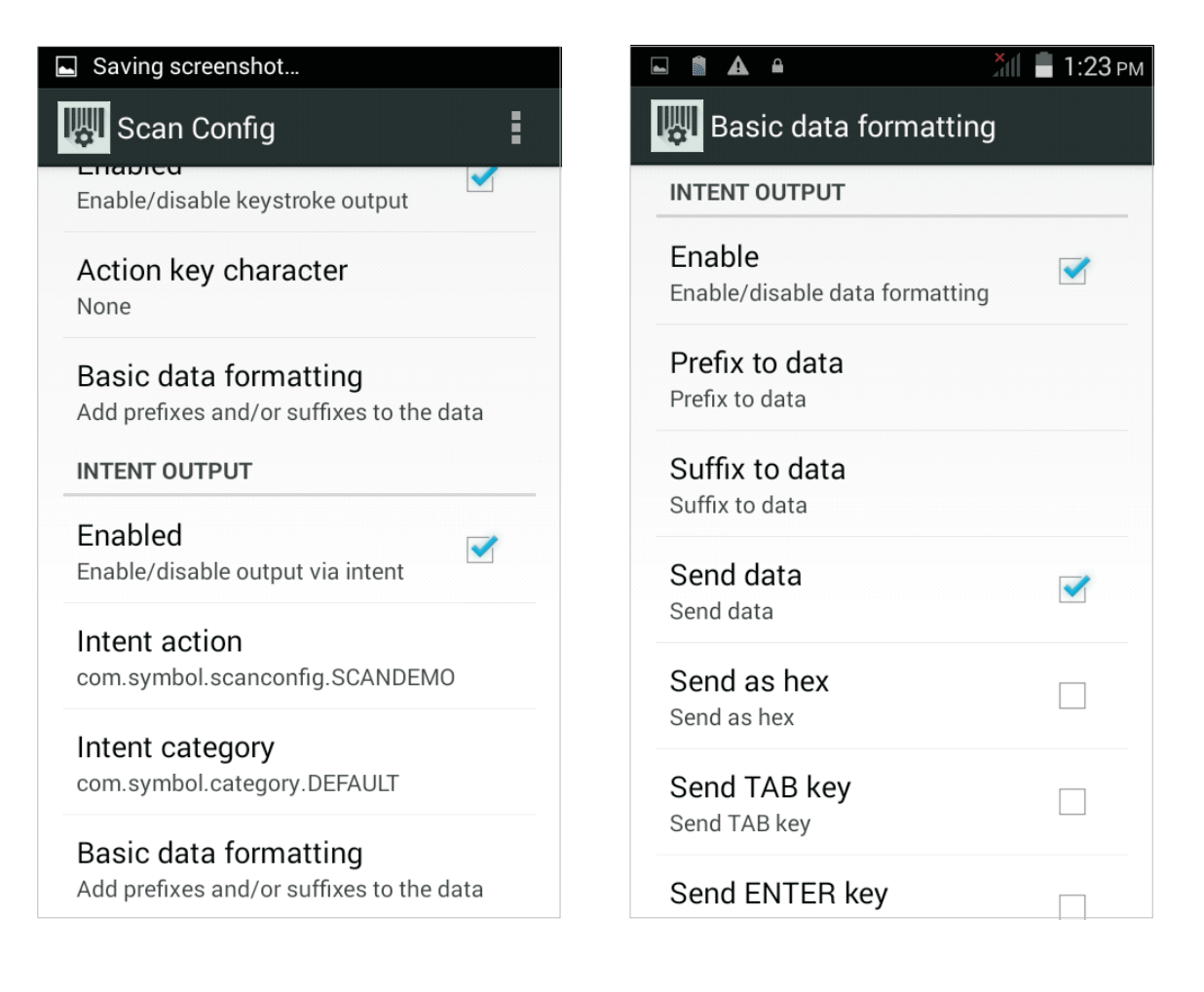

# **Intent Output**

Note: The default values are shown at the end of the description of each parameter.

The Intent Output plug-in allows the captured data to be sent to an application in the form of an implicit Intent. It provides below options in Scan Config UI:

- Enabled Enables or disables this plug-in. (\*enabled)
- Intent action Enter the Intent Action name (\*com.symbol.scanconfig.SCANDEMO)
- Intent category?- Enter the Intent Category name. (\*com.symbol.category)
- · Basic data formatting allows to configure data formatting for the Intent output
- Enabled Enables or disables Basic Data Formatting. (\*enabled)

- Prefix to data Add characters to the beginning of the data when sent. Suffix to data Add characters to the end of the data when sent.Send data Set to transfer the captured data to the foreground application. Disabling this option prevents the actual data from being transmitted. However, the prefix and suffix strings, if present, are still transmitted
- even when this option is disabled. (\*enabled)
- Send as hex Set to send the data in hexadecimal format. (\*disabled)
- Send TAB key Set to append a tab character to the end of the processed data. (\*disabled)
- Send ENTER key Set to append an Enter character to the end of the processed data. (\*disabled)

# **Keystroke Output**

Note: The default values are shown at the end of the description of each parameter.

Figure1-12:

| 📋 🕺 🗍 🗐 9:49 ам                                                   | 🖬 🏚 🖨 🕺 🕌 🕌 1:24 рм                    |
|-------------------------------------------------------------------|----------------------------------------|
| 🕎 Scan Config                                                     | Basic data formatting                  |
| KEYSTROKE OUTPUT                                                  | KEYSTROKE OUTPUT                       |
| Enabled<br>Enable/disable keystroke output                        | Enabled Setup scan specific parameters |
| Action key character                                              | Prefix to data<br>Prefix to data       |
| Basic data formatting<br>Add prefixes and/or suffixes to the data | Suffix to data                         |
| INTENT OUTPUT                                                     | Send data 🧹                            |
| Enabled                                                           | Send data                              |
| Enable/disable output via intent                                  | Send as hex                            |
| Intent action                                                     | Send as hex                            |
| com.symbol.scanconfig.SCANDEMO                                    | Send TAB key                           |
| Intent category                                                   | Send TAB key                           |
| com.symbol.category.DEFAULT                                       | Send ENTER key                         |

The Keystroke Plug-in captures and sends data received from the scanner to the foreground applications by emulating keystrokes.

- Enabled Enables or disables this plug-in. (\*enabled)
- Action key character Enables or disables decoding of a special character embedded within a bar code or MSR data for use in native Android applications. (\*None)
- Basic data formatting allows to configure data formatting for the Intent output

Enabled - Enables or disables Basic Data Format (\*enabled)

Prefix to data - Add characters to the beginning of the data when sent.

Suffix to data - Add characters to the end of the data when sent.

Send data - Set to transfer the captured data to the foreground application. Disabling this option prevents the actual data from being transmitted. However, the prefix and suffix strings, if present, are still transmitted even when this option is disabled. (\*enabled)

Send as hex - Set to send the data in hexadecimal format. (\*disabled)

Send TAB key - Set to append a tab character to the end of the processed data. (\*disabled)

Send ENTER key - Set to append an Enter character to the end of the processed data. (\*disabled)

# **Configuration Management**

# Import

Allows the user to import Scan Config configuration file from specified path. The imported configuration overrides the current configuration.

Figure1-13:

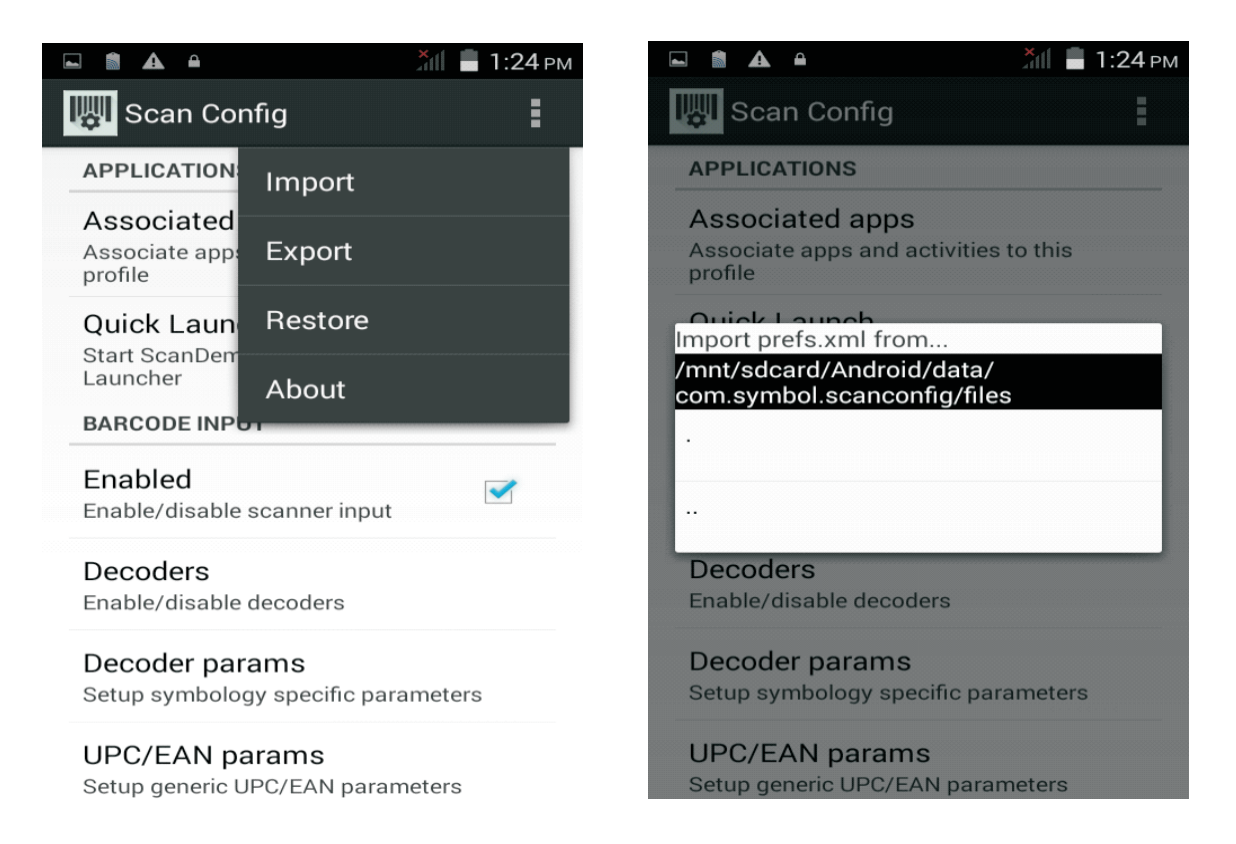

- 1. Click
- 2. Select "Import"
- 3. Choose the path for the file

The imported configuration overrides the current configuration.

### Export

Allows the user to export the current Scan Config configuration to specified path.

Figure1-14:

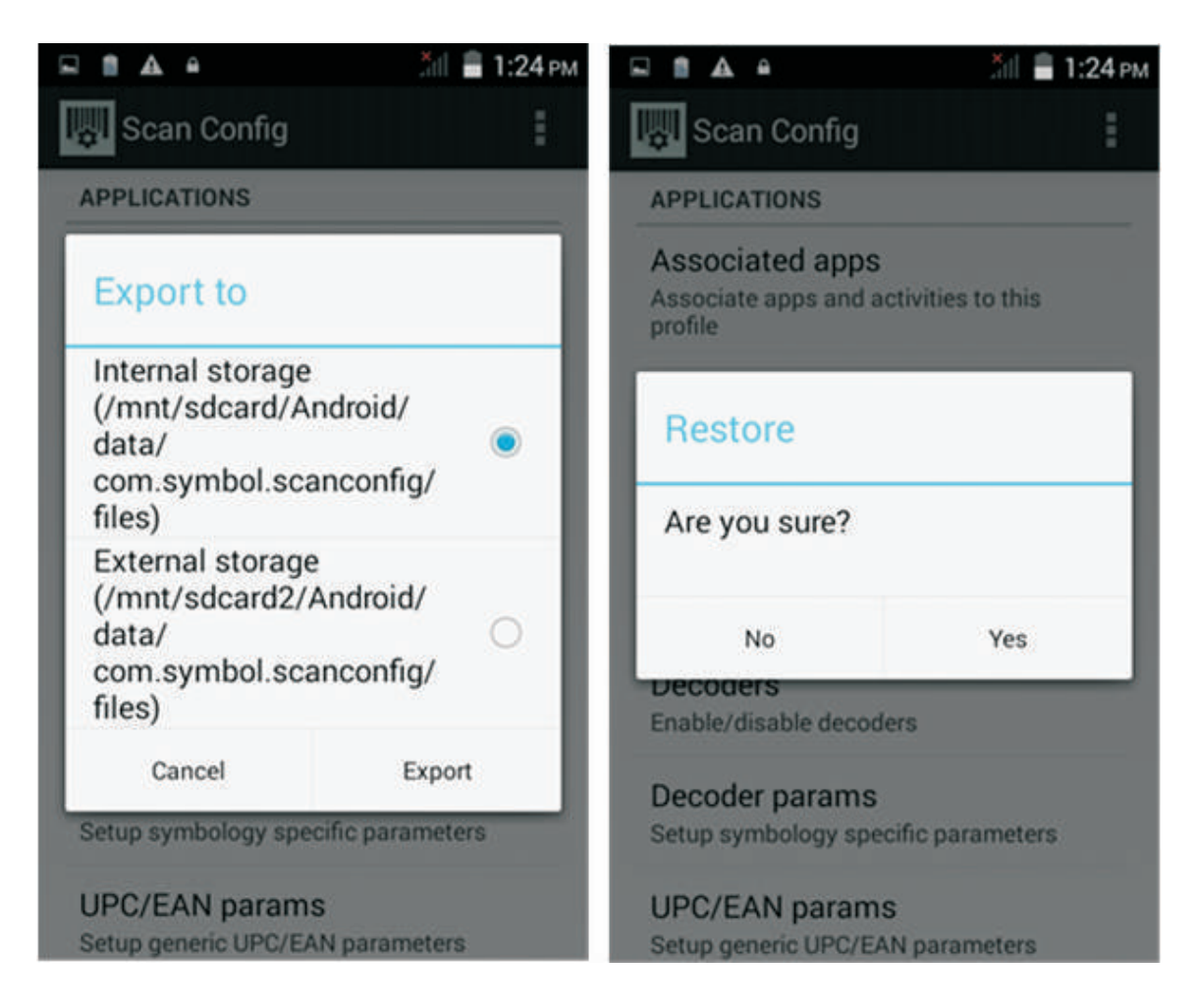

- 1. Click
- 2. Select "Import"
- 3. Choose to save the file in internal storage or external storage (if it exists)

# Restore

Restore the configuration to factory defaults.

# About

Shows the versions of scanner API, scanning framework, ScanConfig and scanner firmware.

Figure 1-15:

| 🖬 💼 🔺 🗎 🎽 🛗 1:25 рм                                |
|----------------------------------------------------|
| 🐺 Scan Config                                      |
| APPLICATIONS                                       |
| About                                              |
| Scanner API Version :                              |
| Scanning Framework Version :                       |
| 0.2.1<br>Scan Config Version :                     |
| 0.1.6<br>Scanner firmware Version :                |
| PAAAXS00-003-R00D0                                 |
| OK                                                 |
|                                                    |
| Setup symbology specific parameters                |
| UPC/EAN params<br>Setup generic UPC/EAN parameters |

# **Configuration File Management**

# **Enterprise Folder**

Internal storage contains an Enterprise folder(/enterprise). Enterprise folder is persistent and maintains data after an Enterprise reset.

After an Enterprise reset, ScanConfig checks folder /enterprise/devices/settings/scanconfig/enterprise for a configuration file, prefs.xml. If the file exists, ScanConfig imports the file to replace the configuration.

| 0 |  |
|---|--|
|   |  |
|   |  |
|   |  |

#### Note:

1. This is an implicit operation.

2. The permissions of prefs.xml should be set to 777.

3. Factory reset clears all files in Enterprise folder.

# **Auto Import**

ScanConfig monitors the Enterprise folder /enterprise/device/settings/scanconfig/autoimport for prefs.xml file. Once the prefs.xml is found, ScanConfig imports the file and replaces the existing configuration. And then, ScanConfig deletes the prefs.xml after finishing import.

The configuration will be used the next time an associated application is opened.

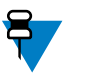

#### Note:

1. This is an implicit operation.

2. The permissions of prefs.xml should be set to 777.

3. Factory reset clears all files in Enterprise folder.

# Chapter 2 Android Programming

# Introduction

This chapter provides an introduction to the MC36 Android SDK Add-on. It provides all the information you need to install and use the SDK add-on, as well as an introduction to the unique APIs available in MC36 devices. The MC36 Android Add-on can be download from https://www.zebra.com/support.

# MC36 Android SDK Add-on

The SDK Add-on package includes:

- Libraries for Symbol APIs and Mediatek APIs.
- Sample file for Scan API

The naming of the package is:

• symbol\_sdk\_api\_addon-< Android API Level>-< MTK API Level>-< Symbol API version >.zip

## **Prerequisites**

Before installing the SDK add-on you should have an installation of the Android SDK, including the required supporting software. For more information see Get the Android SDK on the Android Developer website.

# **SDK Add-on Installation**

1.Make sure the Android SDK and Eclipse are installed. 2.Extract MC36 SDK Add-on file to "add-ons" folder of Android SDK Installation folder.Example : MC36 SDK Add-on file : symbol\_sdk\_api\_addon-19.2.1.zip Android SDK Folder : D:\Working\android-sdk Unpack symbol\_sdk\_api\_addon-19.2.1.zip to D:\Working\android-sdk\symbol\_sdk\_api\_addon-19.2.1 Figure 2-1:

| 目合管理 ▼ 加入至煤體櫃 ▼              | 共用對象 ▼ 渦錄 新增資料夾                 |                |       | - III • |  |
|------------------------------|---------------------------------|----------------|-------|---------|--|
| 我的最爱                         | 名稱                              | 修改日期           | 捕型    | 大小      |  |
| 👔 Tet                        | addon-google_apis_x86-google-19 | 2015/8/13 下午 0 | 檀宴营科英 |         |  |
| 1 1 E                        | E addon-google_apis-google-19   | 2015/8/13 下午 0 | 福塞資料夾 |         |  |
| 99 最近的位置                     | 📕 addon-google_apis-google-21   | 2015/3/31下午0   | 福興資料夾 |         |  |
|                              | addon-google_apis-google-22     | 2015/3/31下午 0  | 福露資料夾 |         |  |
| - 保護福                        | symbol_sdk_api_addon-19.2.1     | 2015/8/14下午0   | 借套资料夹 |         |  |
| ◎ 文件                         |                                 |                |       |         |  |
| 音撲                           |                                 |                |       |         |  |
| ▶ 視記                         |                                 |                |       |         |  |
| 圖 H                          |                                 |                |       |         |  |
| ♥ 電階                         |                                 |                |       |         |  |
| Acer (C:)                    |                                 |                |       |         |  |
| Ca Data (D:)                 |                                 |                |       |         |  |
| 🖵 temp (\\10.3.0.125) (X:)   |                                 |                |       |         |  |
| 😪 share-s (\\10.3.0.125) (Z) |                                 |                |       |         |  |
|                              |                                 |                |       |         |  |

3.0pen Android SDK Manager to check if MC36 SDK add-on is installed.

Figure2-2:

| 18管理 🔹 🔟 開設 焼料                                                                                                    | 象 新畑                                                                                                    | <b>1</b> 資料夾                                                                                                    |                                                                                                    |                                                                                                    |                                                                                                    |                                                                                                    |                                      |                |       |   |
|----------------------------------------------------------------------------------------------------|----------------------------------------------------------------------------------------------------|----------------------------------------------------------------------------------------------------|----------------------------------------------------------------------------------------------------|----------------------------------------------------------------------------------------------------|----------------------------------------------------------------------------------------------------|----------------------------------------------------------------------------------------------------|--------------------------------------|----------------|-------|---|
| 7 我的恶爱                                                                                                    | ^                                                                                                    | 名稱                                                                                                    |                                                                                                    | 修改日期                                                                                                    |                                                                                                    | 類型                                                                                                    |                                      | 大小             |       |   |
| 1 下载                                                                                                    |                                                                                                    | add-ons                                                                                                    |                                                                                                    | 2015/8/1                                                                                                    | 9下午0                                                                                                    | 橫客資料实                                                                                                    |                                      |                |       |   |
| 三 桌面                                                                                                    | =                                                                                                    | build-tools                                                                                                    |                                                                                                    | 2015/3/3                                                                                                    | 1下午0                                                                                                    | 福富資料夾                                                                                                    |                                      |                |       |   |
| 💹 最近的位置                                                                                                    |                                                                                                    | 🌽 docs                                                                                                    |                                                                                                    | 2015/3/3                                                                                                    | 1下午0_                                                                                                    | 相宾资料夹                                                                                                    |                                      |                |       |   |
|                                                                                                    |                                                                                                    | 🎍 extras                                                                                                    |                                                                                                    | 2015/3/3                                                                                                    | 1下午0_                                                                                                    | 偏窝資料夹                                                                                                    |                                      |                |       |   |
| 📕 煤體櫃                                                                                                    |                                                                                                    | J platforms                                                                                                    |                                                                                                    | 2015/7/3                                                                                                    | 下午 04_                                                                                                    | 福室管科夹                                                                                                    |                                      |                |       |   |
| 💽 文件                                                                                                    |                                                                                                    | platform-tools                                                                                                    |                                                                                                    | 2015/3/3                                                                                                    | 1下午0_                                                                                                    | 相案資料夾                                                                                                    |                                      |                |       |   |
| 👌 育美                                                                                                    |                                                                                                    | samples                                                                                                    |                                                                                                    | 2015/7/3                                                                                                    | 下午 04_                                                                                                    | 偏蒸資料更                                                                                                    |                                      |                |       |   |
| 🛃 視記                                                                                                    |                                                                                                    | sources                                                                                                    |                                                                                                    | 2015/8/1                                                                                                    | 3 7 4 0                                                                                                    | 福田安安村市                                                                                                    |                                      |                |       |   |
| ₩ 圖片                                                                                                    |                                                                                                    | temp                                                                                                    |                                                                                                    | 2015/8/1                                                                                                    | 3下午0                                                                                                    | 福安管理学                                                                                                    |                                      |                |       |   |
|                                                                                                    |                                                                                                    |                                                                                                    |                                                                                                    | 2015/7/3                                                                                                    | 下午 04_                                                                                                    | 偏高管料实                                                                                                    |                                      |                |       |   |
| ■ 電阻                                                                                                    |                                                                                                    | AVD Manager.exe                                                                                                    |                                                                                                    | 2015/2/2                                                                                                    | 8上午0_                                                                                                    | 應用程式                                                                                                    |                                      | 21             | 6 KB  |   |
| Acer (C:)                                                                                                    | _                                                                                                    | SDK Manager.exe                                                                                                    |                                                                                                    | 2015/2/2                                                                                                    | 8上午0_                                                                                                    | 應用程式                                                                                                    |                                      | 21             | 6 KB  |   |
| La temp (\10.3.0.125) (V)                                                                                                    | - 8                                                                                                    | SDK Readme.txt                                                                                                    |                                                                                                    | 2015/2/2                                                                                                    | 8上午0_                                                                                                    | TXT 福富                                                                                                    |                                      |                | 2 KB  |   |
| share-s (\\10.3.0.125) (Z)                                                                                                    |                                                                                                    | uninstall.exe                                                                                                    |                                                                                                    | 2015/3/3                                                                                                    | 1下午0_                                                                                                    | 應用程式                                                                                                    |                                      | 7              | 0 KB  |   |
| a la pe                                                                                                    | 4                                                                                                    |                                                                                                    |                                                                                                    |                                                                                                    |                                                                                                    |                                                                                                    |                                      |                |       |   |
| Android SDK Manager<br>ackages Tools<br>DK Path: D:\Working\anc                                                                                                    | droid-sd                                                                                                    | k                                                                                                    | a half the                                                                                            |                                                                                                    |                                                                                                    |                                                                                                    | l                                    | - 0            |       | x |
| Android SDK Manager<br>ackages Tools<br>DK Path: D:\Working\anc<br>ackages                                                                                                    | droid-sd                                                                                                    | k                                                                                                    | a hold the                                                                                            |                                                                                                    |                                                                                                    |                                                                                                    | l                                    | - 0            |       | × |
| Android SDK Manager<br>ackages Tools<br>OK Path: D:\Working\anc<br>ackages<br>in Name                                                                                                    | droid-sd                                                                                                    | k                                                                                                    | API                                                                                                   | Rev.                                                                                                    | Status                                                                                                    | <u>.</u>                                                                                                   |                                      | _ (            |       | × |
| Android SDK Manager<br>ackages Tools<br>DK Path: D\Working\and<br>ackages<br>In Name                                                                                                    | droid-sd<br>(API 19)                                                                                                    | k                                                                                                    | API                                                                                                   | Rev.                                                                                                    | Status                                                                                                    | 9                                                                                                    | l                                    | _ [            |       | * |
| Android SDK Manager<br>ackages Tools<br>DK Path: D:\Working\anc<br>ackages<br>I Name<br>C Android 4.4.2<br>I I Name                                                                                                    | droid-sd<br>(API 19)<br>rm                                                                                                    | k                                                                                                    | API<br>19                                                                                             | Rev.<br>4                                                                                                    | Status                                                                                                    | alled                                                                                                    |                                      |                |       | × |
| Android SDK Manager<br>ackages Tools<br>XK Path: D:\Working\anc<br>ackages<br>I Name<br>C Android 4.4.2<br>I I Samples fo                                                                                                    | droid-sd<br>(API 19)<br>rm<br>rr SDK                                                                                                    | k                                                                                                    | API<br>19<br>19                                                                                       | Rev.<br>4                                                                                                    | Status<br>© Inst.<br>© Inst.                                                                                                    | alled                                                                                                    |                                      |                |       |   |
| Android SDK Manager<br>ackages Tools<br>DK Path: D\Working\anc<br>ackages<br>Name<br>Android 4.4.2<br>Samples fo<br>SDK Platfor<br>SDK Platfor<br>SIM Platfor                                                                                                    | droid-sd<br>(API 19)<br>m<br>or SDK<br>v7a Syste                                                                                                    | k<br>1<br>am Image                                                                                                    | API<br>19<br>19<br>19                                                                                 | Rev.<br>4<br>6<br>3                                                                                              | Status<br>Status<br>Inst.<br>Status<br>Inst.<br>Status                                                                                                    | alled<br>alled<br>alled                                                                                    | l                                    | _ (            |       | ~ |
| Android SDK Manager<br>ackages Tools<br>DK Path: D\Working\and<br>ackages<br>I Name<br>C Android 4.4.2<br>I I SDK Platfor<br>SDK Platfor<br>I I SAMP Labir<br>I I I I SAM EABI<br>I I I I I I I I I I I I I I I I I I I                                                                                                     | (API 19)<br>m<br>rr SDK<br>v7a Syste<br>com Syste                                                                                                    | k<br>am Image<br>em Image                                                                                                    | API<br>19<br>19<br>19<br>19                                                                           | Rev.<br>4<br>6<br>3<br>3                                                                                         | Status<br>Status<br>Inst<br>Inst<br>Status<br>Inst<br>Inst<br>Inst<br>Inst                                                                                                    | alled<br>alled<br>alled<br>alled<br>alled                                                                  | l                                    | _ [            |       | × |
| Android SDK Manager<br>ackages Tools<br>XK Path: D:\Working\anc<br>ackages<br>I Name<br>C Android 4.4.2<br>I I Samples fo<br>R ARM EABL<br>R ARM EABL<br>I II Intel x86 At<br>I I Intel x86 At                                                                                                    | (API 19)<br>m<br>rr SDK<br>v7a Syste<br>com Syste<br>Is (x86 Sj                                                                                                    | k<br>em Image<br>em Image<br>ystem Image)                                                                                                    | API<br>19<br>19<br>19<br>19<br>19                                                                     | Rev.<br>4<br>6<br>3<br>3<br>14                                                                                   | Status<br>Status<br>Inst<br>Inst<br>Sinst<br>Si                                                                                                 | alled<br>alled<br>alled<br>alled<br>alled<br>date avail                                                    | able: rev                            | C              |       |   |
| Android SDK Manager<br>sckages Tools<br>XK Path: D\Working\anc<br>ackages<br>Name<br>Android 4.4.2 (<br>Samples fo<br>Samples fo<br>Mark ABIN<br>G Gogle AP<br>V G Gogle AP                                                                                                    | (API 19)<br>m<br>or SDK<br>v7a Syste<br>com Syste<br>Is (x86 Sj<br>Is (ARM                                                                                                    | k<br>em Image<br>em Image<br>ystem Image)<br>System Image)                                                                                                    | API<br>19<br>19<br>19<br>19<br>19<br>19<br>19                                                         | Rev.<br>4<br>6<br>3<br>14<br>14                                                                                  | Status<br>Status<br>Inst<br>Sinst<br>Sinst<br>S                                                                                                 | alled<br>alled<br>alled<br>alled<br>date avail<br>date avail                                               | able: rev                            | v. 15<br>v. 15 |       | ~ |
| Android SDK Manager<br>ackages Tools<br>DK Path: D\Working\anc<br>ackages<br>I Name<br>I D Android 4.4.2<br>II SDK Platfor<br>II SDK Platfor<br>III SAM EABLI<br>III III SAB At<br>III III SAB At<br>IIII IIII SAB At<br>IIIII IIIII SAB At<br>IIIIIIIIIIIIIIIIIIIIIIIIIIIIIIIIIIII                                                                                                    | (API 19)<br>m<br>or SDK<br>v7a Syste<br>com Syste<br>Is (x86 Sj<br>Is (ARM                                                                                                    | k<br>em Image<br>em Image<br>system Image)<br>System Image)<br>System Image)                                                                                                    | API<br>19<br>19<br>19<br>19<br>19<br>19<br>19<br>19<br>19<br>19                                       | Rev.<br>4<br>6<br>3<br>14<br>14<br>14<br>21                                                                      | Status<br>Status<br>Inst<br>Inst<br>In | alled<br>alled<br>alled<br>alled<br>date avail<br>date avail<br>t installed                                | able: rev                            | v. 15<br>v. 15 |       | ~ |
| Android SDK Manager<br>ackages Tools<br>XK Path: D:\Working\anc<br>ackages<br>Android 4.4.2<br>Android 4.4.2<br>Android Android 4.4.2<br>Android A.4.2<br>Android A.4.2<br>Android A.4.2<br>Android A.4.2<br>Android A.4.2<br>Android A.4.2<br>Android A.4.2<br>Android Android 4.4.2<br>Android Android 4.4.2<br>Android Android 4.4.2<br>Android A.4.2<br>Android A.4                                             | (API 19)<br>m<br>or SDK<br>v7a Syste<br>Is (x86 S)<br>Is (ARM<br><i>clopmen</i> )<br>d-On                                                                                                    | k<br>em Image<br>em Image<br>yster Image)<br>Syster Image)<br>t <i>Kit Preview</i>                                                                                                    | API<br>19<br>19<br>19<br>19<br>19<br>19<br>19<br>19<br>19                                             | Rev.<br>4<br>6<br>3<br>14<br>14<br>14<br>2                                                                       | Status                                                                                                    | alled<br>alled<br>alled<br>date avail<br>date avail<br><i>t installed</i><br>alled                         | able: rev                            | v. 15<br>v. 15 |       | * |
| Android SDK Manager<br>ackages Tools<br>DK Path: D:\Working\anc<br>ackages<br>Android 4.4.2 (<br>Samples for<br>Samples for | droid-sd<br>(API 19)<br>m<br>sr SDK<br>v7a Syste<br>is (x86 S)<br>is (x86 S)<br>is (x86 S)<br>is (x86 S)<br>is (x80 S)<br>is (x80 | k<br>am Image<br>em Image<br>system Image)<br>System Image)<br><i>t Kit Preview</i><br>Symbol Add-On, Andro                                                                                                    | API<br>19<br>19<br>19<br>19<br>19<br>19<br>19<br>19<br>19<br>19                                       | Rev.<br>4<br>6<br>3<br>14<br>14<br>14<br>11<br>2<br>evision 2                                                    | Status                                                                                                    | alled<br>alled<br>alled<br>date avail<br>date avail<br><i>i installed</i><br>alled<br>alled                | able: rev                            | v. 15<br>v. 15 |       | ~ |
| Android SDK Manager<br>ackages Tools<br>DK Path: D\Working\anc<br>ackages<br>Android 4.4.2<br>Android 4.4.2                                          | (API 19)<br>m<br>or SDK<br>v7a Syste<br>iom Syste<br>iom Syste<br>iomen<br>idopmen<br>id-On<br>r Androii<br>(API 18)                                                                                                    | k<br>em Image<br>em Image<br>ystem Image)<br>System Image)<br>System Image)<br>t <i>Kit Preview</i><br>Symbol Add-On, Andro<br>Symbol Add-On, Andro                                                            | API<br>19<br>19<br>19<br>19<br>19<br>19<br>19<br>19<br>19<br>19<br>19<br>19<br>19                     | Rev.<br>4<br>6<br>3<br>14<br>14<br>14<br>2<br>2<br>2<br>2<br>2<br>2<br>2<br>2<br>2<br>2<br>2<br>2<br>2<br>2<br>2 | Status                                                                                                    | alled<br>alled<br>alled<br>alled<br>date avail<br>date avail<br>date avail<br>date avail<br>alled<br>alled | able: rev                            | v. 15<br>v. 15 |       | × |
| Android SDK Manager<br>ackages Tools<br>DK Path: D\Working\anc<br>ackages<br>I Name<br>I D Android 4.4.2<br>II SDK Platfor<br>II S SAmples fo<br>III AM EABLI<br>III SAM EABLI<br>III S Google API<br>IIII Google API<br>IIII Google API<br>IIIII Google API<br>IIIIIIIIIIIIIIIIIIIIIIIIIIIIIIIIIII                                                                                                    | (API 19)<br>m<br>or SDK<br>v7a Syste<br>com Syste<br>S (x86 S)<br>Is (ARM<br>v/opmen<br>do-On<br>(API 18)<br>(API 17)                                                                                                    | k<br>em Image<br>em Image<br>ystem Image)<br>System Image)<br><i>Kit Preview</i><br>Symbol Add-On, Andro<br>By Zebra Technologies<br>Android + Symbol APIs                                                     | API<br>19<br>19<br>19<br>19<br>19<br>19<br>19<br>19<br>19<br>19<br>0 d API 19, re                     | Rev.<br>4<br>6<br>3<br>14<br>14<br>14<br>2<br>2<br>vvision 2                                                     | Status                                                                                                    | alled<br>alled<br>alled<br>alled<br>date avail<br>date avail<br>t installed<br>alled<br>alled              | able: rev                            | v. 15<br>v. 15 |       | × |
| Android SDK Manager<br>sckages Tools<br>X Path: D:\Working\anc<br>ackages<br>Android 4.4.2<br>Android 4.4.2<br>Android 4.4.2<br>Android 4.4.2<br>Android 4.4.2<br>Android 4.4.2<br>Android 4.4.2<br>Android 4.3.1<br>Android 4.3.1<br>Android 4.3.1<br>Android 4.3.1<br>Android 4.3.1                                                                                                    | (API 19)<br>mm<br>or SDK<br>v7a Syste<br>com Syste<br>com Syste<br>Is (x86 S)<br>Is (ARIM<br>dopmen<br>dopmen<br>dopmen<br>(API 18)<br>(API 17)<br>(API 16)                                                                                                    | k<br>em Image<br>em Image<br>system Image)<br>System Image)<br><i>Kit Preview</i><br>Symbol Add-On, Andro<br>By Zebra Technologies<br>Android + Symbol APIs<br>Android + Symbol APIs<br>Requires SDK Platform. | API<br>19<br>19<br>19<br>19<br>19<br>19<br>19<br>19<br>19<br>19<br>20<br>0 API 19, re                 | Rev.<br>4<br>6<br>3<br>14<br>14<br>14<br>11<br>2<br>evision 2<br>19                                              | Status<br>Status<br>Inst<br>Inst<br>Upc<br>No:<br>Inst<br>Status<br>Inst                                                                                                    | alled<br>alled<br>alled<br>alled<br>date avail<br>date avail<br>t installed<br>alled<br>alled              | able: rev                            | v. 15<br>v. 15 |       | × |
| Android SDK Manager<br>ackages Tools<br>DK Path: D\Working\anc<br>ackages<br>Intervention of the second second<br>Samples for<br>Intervention of the second<br>Intervention of the second<br>Intervention of the second<br>Sources for<br>Sources for<br>Sources for<br>Sources for<br>Sources for<br>Sources for<br>Intervention of the second<br>Sources for<br>Intervention of the second second<br>Sources for<br>Intervention of the second second<br>Sources for<br>Intervention of the second second second<br>Sources for<br>Intervention of the second second second second<br>Sources for<br>Intervention of the second second                                                                                                    | (API 19)<br>m r sDK<br>7a Syste<br>is (ARM r SDK<br>15 (X86 S)<br>15 (ARM d-On<br>(API 18)<br>(API 17)<br>(API 16)<br>✓ Instal                                                                                                    | k<br>em Image<br>em Image<br>ystem Image)<br>System Image)<br><i>Kit Preview</i><br>Symbol Add-On, Andra<br>By Zebra Technologies<br>Android + Symbol APIs<br>Requires SDK Platform.<br>Ied Select New or Up:  | API<br>19<br>19<br>19<br>19<br>19<br>19<br>19<br>19<br>19<br>29<br>19<br>20<br>20<br>4<br>Android API | Rev.<br>4<br>6<br>3<br>14<br>14<br>11<br>2<br>vision 2<br>19                                                     | Status                                                                                                    | alled<br>alled<br>alled<br>date avail<br>date avail<br>t installed<br>alled<br>alled                       | able: rer<br>able: rer<br>install 2: | v. 15<br>v. 15 | ages. |   |

# How to use in Eclipse

- 1. Open Eclipse IDE.
- 2. Create a new Android project; select the "Compile with" Symbol Add-on as the target.

Figure 2-3:

| New Android Application                                | n                                                             |       | 23   |
|--------------------------------------------------------|---------------------------------------------------------------|-------|------|
| New Android Application                                | ne (shown in launcher)                                        | (     | 3    |
| Application Name:0<br>Project Name:0<br>Package Name:0 |                                                               |       |      |
| Minimum Required SDK:0<br>Target SDK:0                 | API 8: Android 2.2 (Froyo)<br>API 21: Android 4.X (L Preview) |       |      |
| Compile With:0                                         | Symbol Add-On (Zebra Technologies) (API 19) 🔹                 |       |      |
| Theme:0                                                | Holo Light with Dark Action Bar 👻                             |       |      |
|                                                        |                                                               |       |      |
|                                                        |                                                               |       |      |
| ?                                                      | Seck Next > Finish                                            | Cance | el 🛛 |

3. The shared libraries will be automatically added and ready to use.

# MC36 APIs

# **Scanning API**

The scanning SW would offer below java class for Android application developer:

# com.symbol.scanning.Scanner

```
Scanner class will provide the access to the built-in scanner.
Example Usage:
Scanner mScanner = new Scanner();
try{
mScanner.enable();
boolean scannerEnable = mScanner.isEnable();
DataListener mDataListener = new DataListener(){ <omitted> };
if(scannerEnable)
{
mScanner.enadDataListener(mDataListener);
mScanner.read();
mScanner.removeDataListener(mDataListener);
mScanner.removeDataListener(mDataListener);
mScanner.disable();
```

```
}
```

Catch(ScannerException se){ }

| Return ty | pe Method and Description                                                                                                    |
|-----------|----------------------------------------------------------------------------------------------------|
| void      | <b>enable()</b><br>Power on and enable built-in scanner hardware device.                                                                     |
| boolean   | <b>isEnable()</b><br>Return whether the scanner is enable or not.                                                                            |
| void      | <b>disable()</b><br>Disable and Power off built-in scanner hardware device.                                                                  |
| void      | read()<br>Start a scan session. The amber light would be turned on until the scan is successful or session timeout                           |
| void      | cancelRead()<br>Stop an active scan session.                                                                                                 |
| void      | handsfreeRead ()<br>Start a hands-free scan session. The amber light would be turned on until the scan session is stopped.<br>Example Usage: |
|           | <pre>if(scannerEnable) {     mScanner.handsfreeRead();     &lt; waiting for 10 seconds &gt;     mScanner.cancelRead(); }</pre>               |

| Return type   | Method and Description                                                                                                    |  |
|---------------|----------------------------------------------------------------------------------------------------|--|
| ScannerInfo   | getScannerInfo()<br>Return the information of the scanner.<br>Example Usage:<br>ScannerInfo mScannerInfo = mScanner.getScannerInfo();<br>String name = mScannerInfo.getFriendlyName();                                                                                                    |  |
| String        | getFrameworkVer()<br>Return the version of the scanning framework.<br>Example Usage:<br>String frameworkVersion = mScanner.getFrameworkVer();                                                                                                    |  |
| String        | getScannerFW()<br>Return the firmware version of the scanner.<br>Example Usage:<br>String ScannerFrameworkVersion = mScanner.getScannerFW();                                                                                                    |  |
| int           | setEncoding(String)<br>Change the encoding charset used for the decoded data.<br>Change the encoding charset used for the decoded data.<br>Support : UTF-8, GB18030, GBK, HZ-GB-2312, Big5, Big5-HKSCS.<br>Return 1 when successfully set; otherwise, return -1.<br>Example Usage:<br>mScanner.setEncoding("GBK"); |  |
| ScannerConfig | getConfig()<br>Get the current configuration for the scanner.<br>Example Usage:<br>ScannerConfig mScannerConfig = mScanner.getConfig();                                                                                                    |  |
| void          | setConfig(ScannerConfig)         Change the configuration settings for the scanner.         Example Usage:         Following the example code of previous method :         mScannerConfig.decoderParams.upca.enabled = false;         mScanner.setConfig(mScannerConfig);                                          |  |
| void          | <pre>resetToDefault() Change the configuration of the scanner to scanner default settings. Example Usage: if(scannerEnabled) {     mScanner.resetToDefault();   }</pre>                                                                                                    |  |
| void          | addDataListener(DataListener)<br>Register callback to get data notification of scanning results.                                                                                                    |  |
| void          | addStatusListener(StatusListener)<br>Register callback to get status notification of scanning results.<br>Example Usage:<br>StatusListener mStatusListener = new StatusListener(){ <omitted> };<br/>mScanner.addStatusListener(mStatusListener);</omitted>                                                         |  |

| Return type | Method and Description                                               |  |
|-------------|----------------------------------------------------------------------|--|
| void        | removeDataListener (DataListener)                                    |  |
|             | Un-register callback to get data notification of scanning results.   |  |
| :1          | removeStatusListener(StatusListener)                                 |  |
| void        | Un-register callback to get status notification of scanning results. |  |
|             | Example Usage:                                                       |  |
|             | if(mStatusListener != null)                                          |  |
|             | mScanner.removeStatusListener(mStatusListener);                      |  |

# com.symbol.scanning.Scanner.ScannerVersion

#### Class to indicate the scanner status.

Example Usage:

| Scanner mScanner = new Scanner();<br>String scannerVersion = mScanner.scannerVersion.toString(); |                                                                       |  |  |  |
|--------------------------------------------------------------------------------------------------|-----------------------------------------------------------------------|--|--|--|
| Return type                                                                                      | Method and Description                                                |  |  |  |
| String                                                                                           | <b>toString()</b><br>Return the string of scanner API version number. |  |  |  |

# com.symbol.scanning.BarcodeManager

The primary object to access the barcode scanning feature.

```
Example Usage:

Scanner mScanner =

BarcodeManager.getDevice(BarcodeManager.DeviceIdentifier.INTERNAL_IMAGER1);

try{ <omitted> }

catch(ScannerException se){

If(se.getResult() == BarcodeManager.ScannerResults.SCANNER_NOT_ENABLED)

{ <omitted> }

}
```

| Return type                      | Method and Description                                                                       |
|----------------------------------|----------------------------------------------------------------------------------------------|
| Scapper                          | getDevice(ScannerInfo)                                                                       |
| Scallici                         | Return the scanner object with the valid ScannerInfo from the supported scanner device list. |
| C                                | getDevice(DeviceIdentifier)                                                                  |
| Scanner                          | Return the scanner object base on device identifier.                                         |
|                                  | getSupportedDevicesInfo()                                                                    |
| List <scannerinfo></scannerinfo> | Return the list of supported scanner devices information.                                    |

| Enum             | Value                                                                                                    |
|------------------|----------------------------------------------------------------------------------------------------|
| DeviceIdentifier | DEFAULT, INTERNAL_CAMERA1, INTERNAL_IMAGER1,<br>INTERNAL_LASER1, BLUETOOTH_IMAGER1;                                                                                                    |
| ScannerResults   | SUCCESS, FAILURE, ALREADY_SCANNING, SCANNER_IN_USE, VF_ERROR,<br>INVALID_VALUE, SCAN_PARAM_NOT_SUPPORTED, SCAN_DATA_FAILURE,<br>SCAN_PARAM_READ_ONLY, LENGTH_MISMATCH,<br>SCANNER_OPERATION_FAILURE, FEATURE_NOT_SUPPORTED,<br>SCANNER_NOT_SUPPORTED, SCANNER_NOT_ENABLED,<br>SCANNER_TIMED_OUT, INVALID_OBJECT, NO_DATA_LISTENER,<br>TRIGGER_KEY_REG_FAILED, TRIGGER_KEY_IN_USE,<br>TRIGGER_KEY_UNREG_FAILED, SCANNER_INIT_FAILURE,<br>SCANNER_DEINIT_FAILURE, UNDEFINED; |

## com.symbol.scanning.ScannerException

```
Show the exception when an error occurs.
```

Example Usage:

ScannerResults

| try{ <omitted> }</omitted>  |                                                      |  |
|-----------------------------|------------------------------------------------------|--|
| catch(ScannerException se){ |                                                      |  |
| If(se.getResult() =         | = BarcodeManager.ScannerResults.SCANNER_NOT_ENABLED) |  |
| { <omitted> }</omitted>     |                                                      |  |
| }                           |                                                      |  |
|                             |                                                      |  |
| Return type                 | Method and Description                               |  |
| BarcodeManager.             | getResult()                                          |  |

Return the ScannerResult enum value..

### com.symbol.scanning.Scanner.DataListener

Callback to notify client on a good deocde. The decoded barcode string would be stored in the argument. Example Usage:

Following the previous example : DataListener mDataListener = new DataListener(){ public void onData(ScanDataCollection sdc){<omitted>}

| };<br>mScanner.addDataListener(mDataListener); |                                                                                           |  |
|------------------------------------------------|-------------------------------------------------------------------------------------------|--|
| Return type                                    | Method and Description                                                                    |  |
| void                                           | onData(ScanDataCollection)<br>Callback function to deal with returned ScanDataCollection. |  |

# com.symbol.scanning.Scanner.StatusListener

Callback to notify client on the status of the scanner. The status string would be stored in the argument. Example Usage:

| Following the previous example:                            |
|------------------------------------------------------------|
| StatusListener mStatusListener = new StatusListener(){     |
| public void onStatus(StatusData sd){ <omitted> }</omitted> |
| };                                                         |
| mScanner.addStatusListener(mStatusListener);               |
|                                                            |
|                                                            |

| Return type | Method and Description                                                             |
|-------------|------------------------------------------------------------------------------------|
| StatusData  | <b>onStatus(StatusData)</b><br>Callback function to deal with returned StatusData. |

# com.symbol.scanning.StatusData

#### Class to indicate the scanner status.

Example Usage:

Following the previous example :
 public void onStatus(StatusData sd){
 if(StatusData.ScannerStates.IDLE ==sd.getState())
 {...}
}

| Return type   | Method and Description                                                                        |
|---------------|-----------------------------------------------------------------------------------------------|
| String        | <b>getFriendlyName()</b><br>Return the name of scanner for which the status data is returned. |
| ScannerState  | getState()<br>Return the state of scanner.                                                    |
| Enum          | Value                                                                                         |
| ScannerStates | IDLE, WAITING, SCANNING, DISABLED;                                                            |
# com.symbol.scanning.ScanDataCollection

The ScanDataCollection object gives scanning result and the collection of ScanData. Example Usage:

| Return type                     | Method and Description                                                              |
|---------------------------------|-------------------------------------------------------------------------------------|
| String                          | getFriendlyName()<br>Return the name of the scanner for which the data is returned. |
| ScannerResults                  | getResult()<br>Return the scanned result.                                           |
| ArrayList <scandata></scandata> | getScanData()<br>Return the scan data.                                              |

| Enum      | Value                                                   |
|-----------|---------------------------------------------------------|
| LabelType | AUSPOSTAL, AZTEC, BOOKLAND, CANPOSTAL, CHINESE_20F5,    |
|           | CODABAR, CODE11, CODE128, CODE32, CODE39, CODE93,       |
|           | COMPOSITE_AB, COMPOSITE_C, COUPON, D2OF5, DATAMATRIX,   |
|           | DUTCHPOSTAL, DATABAR_COUPON, EAN128, EAN13, EAN8,       |
|           | GS1_DATABAR, GS1_DATABAR_EXP, GS1_DATABAR_LIM, I2OF5,   |
|           | IATA2OF5, ISBT128, JAPPOSTAL, KOREAN_3OF5, MATRIX_2OF5, |
|           | MAXICODE, MICROPDF, MICROQR, MSI, OCR, PDF417, QRCODE,  |
|           | SIGNATURE, TLC39, TRIOPTIC39, UKPOSTAL, UPCA, UPCE0,    |
|           | UPCE1, US4STATE, US4STATE_FICS, USPLANET, USPOSTNET,    |
|           | WEBCODE, UNDEFINED;                                     |
|           |                                                         |

# com.symbol.scanning.ScanDataCollection.ScanData

### **Class to store the information on the scanned barcode data.** Example Usage:

String data = scanData.getData();

| Return type | Method and Description                            |
|-------------|---------------------------------------------------|
| String      | getData()                                         |
|             | Return barcode data.                              |
| LabelType   | getLabelType()                                    |
|             | Return label type of scanned barcode data.        |
| String      | getTimeStamp()                                    |
|             | Return the time at which the barcode was scanned. |

# com.symbol.scanning.ScannerConfig

### Class that provides access to scanner configuration settings.

Example Usage:

ScannerConfig scanconfig = mScanner.getConfig; boolean upcaDecode = scanconfig.isParamSupported("scannerconfig.decoderParams.upca.enabled");

| Return type | Method and Description                                                                         |
|-------------|------------------------------------------------------------------------------------------------|
| boolean     | <b>isParamSupported(String)</b><br>Return whether the specified parameter is supported or not. |

| Туре              | Member            |
|-------------------|-------------------|
| DecoderParams     | decoderParams     |
| ReaderParams      | readerParams      |
| ScanParams        | scanParams        |
| SkipOnUnSupported | skipOnUnsupported |

| Enum             | Value                  |
|------------------|------------------------|
| AudioStreamType  | RINGER, MEDIA, ALARMS; |
| BooklandFormat   | ISBN_10,ISBN_13;       |
| CheckDigit       | ONE,TWO;               |
| CheckDigitScheme | NO, USS, OPCC;         |
| CodeIdType       | NONE, AIM, SYMBOL;     |

| Enum                | Value                                                                    |
|---------------------|--------------------------------------------------------------------------|
| CouponReport        | OLD, NEW, BOTH;                                                          |
| Inverse1DMode       | DISABLED, ENABLED, AUTO;                                                 |
| Isbt128ContactMode  | NEVER, ALWAYS, AUTO;                                                     |
| LcdMode             | DISABLED, ENABLED;                                                       |
| LinearSecurityLevel | SHORT_OR_CODABAR, ALL_TWICE, LONG_AND_SHORT, ALL_THRICE;                 |
| PickList            | DISABLED, ENABLED;                                                       |
| Preamble            | NONE, SYS_CHAR, COUNTRY_AND_SYS_CHAR;                                    |
| SecurityLevel       | LEVEL_0, LEVEL_1, LEVEL_2, LEVEL_3;                                      |
| SkipOnUnSupported   | NONE, UNSUPPORTED_PARAM, UNSUPPORTED_VALUE, ALL;                         |
| SupplementalMode    | NO, ALWAYS, AUTO, SMART, S_378_379, S_978_979, S_414_419_434_439, S_977; |
| UccLinkMode         | LINK_FLAG_IGNORED, ALWAYS_LINKED,<br>AUTO_DISCRIMINATE;                  |
| VerifyCheckDigit    | NO, ONE, TWO;                                                            |
| ViewFinderMode      | ENABLED, STATIC_RECTICLE;                                                |
| PowerMode           | LOW, OPTIMIZED, HIGH, ALWAYS_ON;                                         |

# com.symbol.scanning.ScannerConfig.DecoderParams

Class contains the decoder parameters.

Example Usage:

ScannerConfig scanconfig = mScanner.getConfig;

| Туре  | Member |
|-------|--------|
| Upca  | ирса   |
| Upce0 | upce0  |

| Туре          | Member        |
|---------------|---------------|
| EAN13         | ean13         |
| EAN8          | ean8          |
| Code128       | code128       |
| Code39        | code39        |
| I2of5         | i2of5         |
| GS1Databar    | gs1Databar    |
| GS1DatabarExp | gs1DatabarExp |
| GS1DatabarLim | gs1DatabarLim |
| CodaBar       | codaBar       |
| MSI           | msi           |
| Code93        | code93        |
| TriOptic39    | triOptic39    |
| D2of5         | d2of5         |
| Chinese2of5   | chinese2of5   |
| Code11        | code11        |
| Matrix2of5    | matrix2of5    |
| Upce1         | upce1         |
| DataMatrix    | dataMatrix    |
| QrCode        | qrCode        |
| Pdf417        | pdf417        |
| CompositeAB   | compositeAB   |
| CompositeC    | compositeC    |

| Туре             | Member           |
|------------------|------------------|
| MicroQr          | microQR          |
| Aztec            | aztec            |
| MaxiCode         | maxiCode         |
| MicroPdf         | microPDF         |
| UsPostNet        | usPostNet        |
| UsPlanet         | usPlanet         |
| UkPostal         | ukPostal         |
| JapanesePostal   | japanesePostal   |
| Korean3of5       | korean3of5       |
| AustralianPostal | australianPostal |
| Us4State         | us4State         |
| Us4StateFics     | us4StateFics     |
| HanXin           | hanXin           |
| Tlc39            | tlc39            |
| UpcEanParams     | upcEanParams     |

# com.symbol.scanning.ScannerConfig.DecoderParams.Upca

**Class that provides access to parameters available for the Upca decoder.** Example Usage:

| Following the previous example code :<br>scanconfig.decoderParams.upca.enabled = true;<br>scanconfig.decoderParams.upca.preamble = ScannerConfig.Preamble.NONE; |         |
|----------------------------------------------------------------------------------------------------|---------|
| Туре                                                                                                    | Member  |
| boolean                                                                                                    | enabled |

| Туре     | Member           |
|----------|------------------|
| Preamble | preamble         |
| boolean  | reportCheckDigit |

## com.symbol.scanning.ScannerConfig.DecoderParams.Upce0

Class that provides access to parameters available for the Upce0 decoder.

Example Usage:

scanconfig.decoderParams.upce0.enabled = true;

| Туре     | Member           |
|----------|------------------|
| boolean  | enabled          |
| Preamble | preamble         |
| boolean  | reportCheckDigit |
| boolean  | convertToUpca    |

# com.symbol.scanning.ScannerConfig.DecoderParams.EAN13

**Class that provides access to parameters available for the EAN13 decoder.** Example Usage:

| scanconfig.dec | coderParams.ean13.enabled = t | ie; |  |
|----------------|-------------------------------|-----|--|
| Туре           | Member                        |     |  |
| boolean        | enabled                       |     |  |

# com.symbol.scanning.ScannerConfig.DecoderParams.EAN8

Class that provides access to parameters available for the EAN8 decoder. Example Usage:

scanconfig.decoderParams.ean8.enabled = true;

| Туре    | Member  |
|---------|---------|
| boolean | enabled |

# com.symbol.scanning.ScannerConfig.DecoderParams.Code128

Class that provides access to parameters available for the Code128 decoder.

Example Usage:

scanconfig.decoderParams.code128.enabled = true;

| Туре                                 | Member            |
|--------------------------------------|-------------------|
| boolean                              | enabled           |
| int                                  | length1           |
| int                                  | length2           |
| boolean                              | redundancy        |
| boolean                              | enableIsbt128     |
| boolean                              | enableEan128      |
| ScannerConfig.<br>Isbt128ContactMode | isbt128ConcatMode |
| boolean                              | checkIsbtTable    |

# com.symbol.scanning.ScannerConfig.DecoderParams.Code39

Class that provides access to parameters available for the Code39 decoder.

Example Usage:

 scanconfig. decoderParams. code39. enabled = true;

 Type
 Member

 boolean
 enabled

 int
 length1

| Туре    | Member             |
|---------|--------------------|
| int     | length2            |
| boolean | verifyCheckDigit   |
| boolean | reportCheckDigit   |
| boolean | fullAscii          |
| boolean | convertToCode32    |
| boolean | reportCode32Prefix |

# com.symbol.scanning.ScannerConfig.DecoderParams.l2of5

Class that provides access to parameters available for the I2of5 decoder. Example Usage:

```
scanconfig.decoderParams.i2of5.enabled = true;
```

| Туре             | Member           |
|------------------|------------------|
| boolean          | enabled          |
| int              | length1          |
| int              | length2          |
| VerifyCheckDigit | verifyCheckDigit |
| boolean          | reportCheckDigit |
| boolean          | convertToEan13   |

# com.symbol.scanning.ScannerConfig.DecoderParams.GS1Databar

Class that provides access to parameters available for the GS1 Databar decoder. Example Usage:

scanconfig.decoderParams.gs1Databar.enabled = true;

| Туре    | Member  |
|---------|---------|
| boolean | enabled |

### com.symbol.scanning.ScannerConfig.DecoderParams.GS1DatabarExp

Class that provides access to parameters available for the GS1 Databar Exp decoder. Example Usage:

| scanconfig.decoderParams.gs1DatabarExp.enabled = true; |         |  |
|--------------------------------------------------------|---------|--|
|                                                        |         |  |
| Туре                                                   | Member  |  |
| boolean                                                | enabled |  |

## com.symbol.scanning.ScannerConfig.DecoderParams.GS1DatabarLim

Class that provides access to parameters available for the GS1 Databar Lim decoder. Example Usage:

scanconfig.decoderParams.gs1DatabarLim.enabled = true;

| Туре    | Member  |
|---------|---------|
| boolean | enabled |

## com.symbol.scanning.ScannerConfig.DecoderParams.CodaBar

Class that provides access to parameters available for the CodaBar decoder. Example Usage:

| scanconfig. decoderParam | s. codaBar. enabled = true; |  |
|--------------------------|-----------------------------|--|
| Туре                     | Member                      |  |
| boolean                  | enabled                     |  |
| int                      | length1                     |  |
| int                      | length2                     |  |

| Туре    | Member       |
|---------|--------------|
| boolean | clsiEditing  |
| boolean | notisEditing |

# com.symbol.scanning.ScannerConfig.DecoderParams.MSI

Class that provides access to parameters available for the MSI decoder.

Example Usage:

scanconfig.decoderParams.msi.enabled = true;

| Туре             | Member           |
|------------------|------------------|
| boolean          | enabled          |
| int              | length1          |
| int              | length2          |
| CheckDigitScheme | checkdigitscheme |
| CheckDigit       | checkDigits      |
| boolean          | reportCheckDigit |

# com.symbol.scanning.ScannerConfig.DecoderParams.Code93

**Class that provides access to parameters available for the Code93 decoder.** Example Usage:

| scanconfig, decoderParam | s.code93.enabled = true; |  |
|--------------------------|--------------------------|--|
| Туре                     | Member                   |  |
| boolean                  | enabled                  |  |
| int                      | length1                  |  |
| int                      | length2                  |  |

## com.symbol.scanning.ScannerConfig.DecoderParams.TriOptic39

Class that provides access to parameters available for the TriOptic39 decoder. Example Usage:

scanconfig.decoderParams.triOptic39.enabled = true;

| Туре    | Member  |
|---------|---------|
| boolean | enabled |

### com.symbol.scanning.ScannerConfig.DecoderParams.D2of5

Class that provides access to parameters available for the D2of5 decoder. Example Usage:

```
scanconfig.decoderParams.d2of5.enabled = true;
```

| Туре    | Member  |
|---------|---------|
| boolean | enabled |
| int     | length1 |
| int     | length2 |

### com.symbol.scanning.ScannerConfig.DecoderParams.Chinese2of5

Class that provides access to parameters available for the Chinese2of5 decoder. Example Usage:

| scanconfig.decoderParama | s.chinese2of5.enabled = true; |  |
|--------------------------|-------------------------------|--|
| Туре                     | Member                        |  |
| boolean                  | enabled                       |  |

## com.symbol.scanning.ScannerConfig.DecoderParams.Code11

Class that provides access to parameters available for the Code11 decoder.decoder. Example Usage:

scanconfig.decoderParams.code11.enabled = true;

| Туре             | Member           |
|------------------|------------------|
| boolean          | enabled          |
| int              | length1          |
| int              | length2          |
| boolean          | reportCheckDigit |
| VerifyCheckDigit | verifyCheckDigit |

# com.symbol.scanning.ScannerConfig.DecoderParams.Matrix2of5

**Class that provides access to parameters available for the Matrix2of5 decoder.** Example Usage:

scanconfig.decoderParams.matrix2of5.enabled = true;

| Туре    | Member           |
|---------|------------------|
| boolean | enabled          |
| int     | length1          |
| int     | length2          |
| boolean | reportCheckDigit |
| boolean | reportCheckDigit |
| boolean | verifyCheckDigit |

# com.symbol.scanning.ScannerConfig.DecoderParams.Upce1

Class that provides access to parameters available for the Upce1 decoder.

Example Usage:

| scanconfig.decoderParam | s.upcel.enabled = true; |  |
|-------------------------|-------------------------|--|
| Туре                    | Member                  |  |
| boolean                 | enabled                 |  |

| Туре     | Member           |
|----------|------------------|
| Preamble | Preamble         |
| boolean  | convertToUpca    |
| boolean  | reportCheckDigit |

## com.symbol.scanning.ScannerConfig.DecoderParams.DataMatrix

Class that provides access to parameters available for the DataMatrix decoder. Example Usage:

| scanconfig.decoderParam | s.dataMatrix.enabled = true; |
|-------------------------|------------------------------|
| Туре                    | Member                       |
| boolean                 | enabled                      |
| Inverse1DMode           | inverse                      |

## com.symbol.scanning.ScannerConfig.DecoderParams.QrCode

Class that provides access to parameters available for the QR Code decoder. Example Usage:

| scanconfig.decoderParama | s.qrCode.enabled = true; |  |
|--------------------------|--------------------------|--|
| Туре                     | Member                   |  |
| boolean                  | enabled                  |  |
| Inverse1DMode            | inverse                  |  |

## com.symbol.scanning.ScannerConfig.DecoderParams.Pdf417

Class that provides access to parameters available for the Pdf417 decoder. **Example Usage:** 

```
scanconfig.decoderParams.pdf417.enabled = true;
```

| Туре    | Member  |
|---------|---------|
| boolean | enabled |

## com.symbol.scanning.ScannerConfig.DecoderParams.CompositeAB

Class that provides access to parameters available for the CompositeAB decoder. Example Usage:

| scanconfig.decoderParam | as.compositeAB.enabled = true; |  |
|-------------------------|--------------------------------|--|
| Туре                    | Member                         |  |
| boolean                 | enabled                        |  |
| UccLinkMode             | uccLinkMode                    |  |

# com.symbol.scanning.ScannerConfig.DecoderParams.CompositeC

Class that provides access to parameters available for the CompositeC decoder. Example Usage:

| <pre>scanconfig.decoderParams.compositeC.enabled = true;</pre> |         |  |
|----------------------------------------------------------------|---------|--|
|                                                                |         |  |
| Туре                                                           | Member  |  |
| boolean                                                        | enabled |  |

# com.symbol.scanning.ScannerConfig.DecoderParams.MicroQr

Class that provides access to parameters available for the MicroQr decoder. Example Usage:

| scanconfig.decoderParams.microQR.enabled = true; |         |  |
|--------------------------------------------------|---------|--|
| Туре                                             | Member  |  |
| boolean                                          | enabled |  |

### com.symbol.scanning.ScannerConfig.DecoderParams.Aztec

**Class that provides access to parameters available for the Aztec decoder.** Example Usage:

| scanconfig.decoderP | Params.aztec.enabled = true; |  |
|---------------------|------------------------------|--|
| Туре                | Member                       |  |
| boolean             | enabled                      |  |
| Inverse1DMode       | inverse                      |  |

### com.symbol.scanning.ScannerConfig.DecoderParams.MaxiCode

Class that provides access to parameters available for the MaxiCode decoder. Example Usage:

| scanconfig.decoderParams.maxiCode.enabled = true; |         |  |
|---------------------------------------------------|---------|--|
| Туре                                              | Member  |  |
| boolean                                           | enabled |  |

## com.symbol.scanning.ScannerConfig.DecoderParams.MicroPdf

Class that provides access to parameters available for the MicroPdf decoder.

Example Usage:

scanconfig.decoderParams.microPDF.enabled = true;

| Туре    | Member  |
|---------|---------|
| boolean | enabled |

### com.symbol.scanning.ScannerConfig.DecoderParams.MicroPdf

**Class that provides access to parameters available for the MicroPdf decoder.** Example Usage:

scanconfig.decoderParams.usPostNet.enabled = true;

| Туре    | Member  |
|---------|---------|
| boolean | enabled |

## com.symbol.scanning.ScannerConfig.DecoderParams.UsPlanet

Class that provides access to parameters available for the UsPlanet decoder. Example Usage:

| scanconfig.decoderParams.usPlanet.enabled = true; |                  |
|---------------------------------------------------|------------------|
| Туре                                              | Member           |
| boolean                                           | enabled          |
| boolean                                           | reportCheckDigit |

## com.symbol.scanning.ScannerConfig.DecoderParams.UkPostal

**Class that provides access to parameters available for the UkPostal decoder.** Example Usage:

| scanconfig.decoderParams.ukPostal.enabled = true; |  |
|---------------------------------------------------|--|
|                                                   |  |

| Туре    | Member           |
|---------|------------------|
| boolean | enabled          |
| boolean | reportCheckDigit |

## com.symbol.scanning.ScannerConfig.DecoderParams.JapanesePostal

Class that provides access to parameters available for the JapanesePostal decoder. Example Usage:

| scanconfig.decoderParam | s.japanesePostal.enabled = true; |  |
|-------------------------|----------------------------------|--|
|                         |                                  |  |
| Туре                    | Member                           |  |
| boolean                 | enabled                          |  |

### com.symbol.scanning.ScannerConfig.DecoderParams.Korean3of5

 Class that provides access to parameters available for the Korean3of5 decoder.

 Example Usage:

 scanconfig. decoderParams. korean3of5. enabled = true;

 Type
 Member

 boolean
 enabled

### com.symbol.scanning.ScannerConfig.DecoderParams.AustralianPostal

Class that provides access to parameters available for the AustralianPostal decoder. Example Usage:

| scanconfig.decoderParam | s.australianPostal.enabled = true; |
|-------------------------|------------------------------------|
| Туре                    | Member                             |
| boolean                 | enabled                            |

### com.symbol.scanning.ScannerConfig.DecoderParams.Us4State

Class that provides access to parameters available for the Us4State decoder. Example Usage:

| scanconfig.decoderParam | s.us4State.enabled = true; |
|-------------------------|----------------------------|
| Туре                    | Member                     |
| boolean                 | enabled                    |

## com.symbol.scanning.ScannerConfig.DecoderParams.Us4StateFics

Class that provides access to parameters available for the Us4StateFics decoder Example Usage:

| scanconfig.decoderPa | arams.us4StateFics.enabled = true; |  |
|----------------------|------------------------------------|--|
| Туре                 | Member                             |  |
| boolean              | enabled                            |  |

### com.symbol.scanning.ScannerConfig.DecoderParams.HanXin

**Class that provides access to parameters available for the HanXin decoder.** Example Usage:

| scanconfig.decoder | Params.hanXin.enabled = true; |  |
|--------------------|-------------------------------|--|
| Туре               | Member                        |  |
| boolean            | enabled                       |  |
| Inverse1DMode      | inverse                       |  |

### com.symbol.scanning.ScannerConfig.DecoderParams.Tlc39

Class that provides access to parameters available for the TIc39 decoder.

Example Usage:

| scanconfig.decoderParams.tlc39.enabled = true; |         |  |
|------------------------------------------------|---------|--|
| Туре                                           | Member  |  |
| boolean                                        | enabled |  |

## com.symbol.scanning.ScannerConfig.DecoderParams.UpcEanParams

Class that provides access to parameters available for the UPC/EAN decoder.

Example Usage:

```
Following the previous example code:
scanconfig.decoderParams.upca.enabled = true;
scanconfig.decoderParams.upcEanParams.securityLevel = ScannerConfig.SecurityLevel.LEVEL_0;
```

| Туре             | Member           |
|------------------|------------------|
| SecurityLevel    | securityLevel    |
| SupplementalMode | supplementalMode |
| boolean          | booklandCode     |
| boolean          | couponCode       |
| CouponReport     | couponReport     |

| Туре           | Member                 |
|----------------|------------------------|
| boolean        | eanZeroExtend          |
| BooklandFormat | booklandFormat         |
| boolean        | convertDataBarToUpcEan |
| int            | supplementalRetries    |

# com.symbol.scanning.ScannerConfig.ReaderParams

### Class holds the parameters for a scanner.

| Туре           | Member         |
|----------------|----------------|
| ReaderSpecific | readerSpecific |

# com.symbol.scanning.ScannerConfig.ReaderParams.ReaderSpecific

Class provides access to the reader specific parameters.

| Туре           | Member         |
|----------------|----------------|
| ImagerSpecific | imagerSpecific |
| LaserSpecific  | laserSpecific  |

# com.symbol.scanning.ScannerConfig.ReaderParams.ReaderSpecific. ImagerSpecific

Class provides access to the imager specific parameters. Example Usage:

| Following the previous example code:<br>scanconfig.readerParams.readerSpecific.imagerSpecific.inverse1DMode ==<br>ScannerConfig.Inverse1DMode.DISABLED; |                        |  |
|----------------------------------------------------------------------------------------------------|------------------------|--|
| Туре                                                                                                    | Member                 |  |
| int                                                                                                    | illuminationBrightness |  |

| Туре          | Member        |
|---------------|---------------|
| Inverse1DMode | inverse1DMode |
| LcdMode       | lcdMode       |
| PickList      | pickList      |

## com.symbol.scanning.ScannerConfig.ReaderParams.ReaderSpecific. LaserSpecific

Class provides access to the laser scanner specific parameters.

Example Usage:

Following the previous example code: scanconfig.readerParams.readerSpecific.laserSpecific.linearSecurityLevel = ScannerConfig.LinearSecurityLevel.ALL\_TWICE;

| Туре                | Member              |
|---------------------|---------------------|
| int                 | beamTimer           |
| LinearSecurityLevel | linearSecurityLevel |
| Inverse1DMode       | inverse1DMode       |
| PowerMode           | powerMode           |

# com.symbol.scanning.ScannerConfig.ScanParams

# Class provides access to scanning parameters available for all decoders. Example Usage:

```
Following the previous example code:
scanconfig.scanParams.audioStreamType == ScannerConfig.AudioStreamType.MEDIA;
```

| Туре            | Member                 |
|-----------------|------------------------|
| AudioStreamType | audioStreamType        |
| CodeIdType      | codeIdType             |
| String          | decodeAudioFeedbackUri |

| boolean | decodeHapticFeedback |
|---------|----------------------|
| boolean | decodeLEDFeedback    |
| int     | decodeLEDTime        |
| String  | encoding             |

# com.symbol.scanning.ScannerInfo

**Class allows enumeration of the scanners capabilities** Example Usage:

```
Scanner mScanner = new Scanner();
String name = mScanner.getScannerInfo().getFriendlyName();
```

| Return type      | Method and Description                                 |
|------------------|--------------------------------------------------------|
| Commention Trees | getConnectionType()                                    |
| ConnectionType   | Return the connection type to the mobile device.       |
| DacadarTura      | getDecoderType()                                       |
| Decoder Type     | Return the barcode scanning type supported by scanner. |
| DaviceTure       | getDeviceType()                                        |
| DeviceType       | Return the scanner device type.                        |
| String           | getFriendlyName()                                      |
| String           | Return the name of the scanner.                        |
| String           | getModelNumber()                                       |
| ounig            | Return the model number of the scanner.                |
| haalaan          | isConnected()                                          |
| boolean          | Return if the scanner connected to the device.         |
| 11               | isDefaultScanner()                                     |
| boolean          | Return if the scanner is the default scanner.          |
|                  |                                                        |
| Enum             | Description                                            |

| ConnectionType | INTERNAL, BLUETOOTH_SSI, SERIAL_SSI, USB, UNDEFINED; |
|----------------|------------------------------------------------------|
| DecoderType    | ONE_DIMENSIONAL, TWO_DIMENSIONAL, UNDEFINED;         |
| DeviceType     | CAMERA, IMAGER, LASER, UNDEFINED;                    |

# com.symbol.scanning.ProfileManager

### Class handles all the config related functions.

### Example Usage:

ProfileConfig mProfileConfig = new ProfileConfig();
ProfileManager.RESULT\_STATUS mResultStatus;
mResultStatus = mProfileManager.processProfile(ProfileManager.PROFILE\_FLAG.GET, mProfileConfig);

| Return type          | Method and Description                                                                   |
|----------------------|------------------------------------------------------------------------------------------|
| void                 | release()                                                                                |
|                      | Release ProfileManager.                                                                  |
| RESULT_STATUS        | processProfile(PROFILE_FLAG, ProfileConfig)                                              |
|                      | Processes the given profile based on the data provided and the flag and return status of |
|                      | the action.                                                                              |
|                      |                                                                                          |
|                      |                                                                                          |
| Enum                 | Value                                                                                    |
| Enum<br>PROFILE_FLAG | Value<br>SET, GET;                                                                       |

# com.symbol.scanning.ProfileConfig

### Class to indicate the config status.

| Туре              | Member            |
|-------------------|-------------------|
| ActivitySelection | ActivitySelection |
| QuickLaunch       | QuickLaunch       |
| DataCapture       | DataCapture       |
| String            | String            |
| String            | String            |

| Enum            | Value                                         |
|-----------------|-----------------------------------------------|
| ACTION_KEY_CHAR | DEFAULT, NONE, TAB, LINEFEED, CARRIAGERETURN; |

| Enum                  | Value                                                                                |
|-----------------------|--------------------------------------------------------------------------------------|
| BOOKLAND_FORMAT       | DEFAULT, ISBN_10, ISBN_13;                                                           |
| CHARACTER_ENCODING    | DEFAULT, UTF8, GB18030, GBK, BIG5, BIG5_HKSCS;                                       |
| CHECK_DIGIT           | DEFAULT, NO, ONE, TWO;                                                               |
| CHECK_DIGIT_SCHEME    | DEFAULT, MOD_11_10, MOD_10_10;                                                       |
| CHECK_DIGIT_TYPE      | DEFAULT, NO, USS, OPCC;                                                              |
| CODE_ID_TYPE          | DEFAULT, NONE, AIM, SYMBOL;                                                          |
| COUPON_REPORT         | DEFAULT, OLD, NEW, BOTH;                                                             |
| ENABLED_STATE         | DEFAULT, FALSE, TRUE;                                                                |
| ILLUMINATION_MODE     | DEFAULT, OFF, ON;                                                                    |
| INVERSE_1D_MODE       | DEFAULT, DISABLED, ENABLED, AUTO;                                                    |
| ISBT128_CONTACT_MODE  | DEFAULT, NEVER, ALWAYS, AUTO;                                                        |
| LCD_MODE              | DEFAULT, DISABLED, ENABLED;                                                          |
| LINEAR_SECURITY_LEVEL | DEFAULT, SHORT_OR_CODABAR, ALL_TWICE,<br>LONG_AND_SHORT,ALL_THRICE;                  |
| PICK_LIST             | DEFAULT, DISABLED, ENABLED;                                                          |
| POWER_MODE            | DEFAULT, CONTINUOUS_POWER, LOW_POWER;                                                |
| PREAMBLE              | DEFAULT, NONE, SYS_CHAR,<br>COUNTRY_AND_SYS_CHAR;                                    |
| ACTION_KEY_CHAR       | DEFAULT, NONE, TAB, LINEFEED, CARRIAGERETURN;                                        |
| SECURITY_LEVEL        | DEFAULT, LEVEL_0, LEVEL_1, LEVEL_2, LEVEL_3;                                         |
| SUPPLEMENTAL_MODE     | DEFAULT, NO, ALWAYS, AUTO, SMART,<br>S_378_379, S_978_979, S_414_419_434_439, S_977; |
| UCC_LINK_MODE         | DEFAULT, LINK_FLAG_IGNORED, ALWAYS_LINKED, AUTO_DISCRIMINATE;                        |
| VERIFY_CHECK_DIGIT    | DEFAULT, NO, ONE, TWO;                                                               |
| VOLUME_TYPE           | DEFAULT, RINGER, MEDIA, ALARMS;                                                      |

## com.symbol.scanning.ProfileConfig.ActivitySelection

Class for dealing with ActivitySelection of profile data.

| Example Usage:                                                                                                    |            |  |
|----------------------------------------------------------------------------------------------------|------------|--|
| Following the previous example code:<br>ArrayList <activityelement> mAppList = mProfileConfig.activitySelection.activities;</activityelement> |            |  |
|                                                                                                    |            |  |
| Туре                                                                                                    | Member     |  |
| ENABLED_STATE                                                                                                    | activities |  |

# com.symbol.scanning.ProfileConfig.ActivitySelection.ActivityElement

Class to store application's package name and its activities to the profile.

| Туре   | Member      |
|--------|-------------|
| String | activities  |
| String | packageName |

| Constructor                                                                         |  |
|-------------------------------------------------------------------------------------|--|
| ActivityElement (String activities, String packageName)                             |  |
| Create a ActivityElement object with package name and activities of an application. |  |

# com.symbol.scanning.ProfileConfig.QuickLaunch

Class contains the enablement to trigger ScanDemo in Launch applications with scan keys. Example Usage:

```
      Following the previous example code:

      mProfileConfig. quickLaunch. quick_launch = ProfileConfig. ENABLED_STATE. TRUE;

      Type
      Member

      ENABLED_STATE
      quick_launch
```

## com.symbol.scanning.ProfileConfig.DataCapture

Class for dealing with data capture profile data.

| Туре         | Member      |
|--------------|-------------|
| Barcode      | barcode     |
| DataDelivery | datadelivey |

### com.symbol.scanning.ProfileConfig.DataCapture.Barcode

### Class that holds Barcode configuration settings.

| Туре          | Member                |
|---------------|-----------------------|
| DecoderParams | decoderParams         |
| Decoders      | decoders              |
| ReaderParams  | readerParams          |
| ScanParams    | scanParams            |
| UpcEanParams  | upcEanParams          |
| ENABLED_STATE | scanner_input_enabled |

### com.symbol.scanning.ProfileConfig.DataCapture.Barcode.Decoders

Class that provides access to enable or disable decoder barcode symbologies. Example Usage:

Following the previous example code: mProfileConfig.dataCapture.barcode.decoders.aztec = ProfileConfig.ENABLED\_STATE.TRUE;

| Туре          | Member            |
|---------------|-------------------|
| ENABLED_STATE | australian_postal |
| ENABLED_STATE | aztec             |
| ENABLED_STATE | chinese_20f5      |

| Туре          | Member          |
|---------------|-----------------|
| ENABLED_STATE | codabar         |
| ENABLED_STATE | code11          |
| ENABLED_STATE | code128         |
| ENABLED_STATE | code39          |
| ENABLED_STATE | code93          |
| ENABLED_STATE | composite_ab    |
| ENABLED_STATE | composite_c     |
| ENABLED_STATE | d2of5           |
| ENABLED_STATE | datamatrix      |
| ENABLED_STATE | ean13           |
| ENABLED_STATE | ean8            |
| ENABLED_STATE | gs1_databar     |
| ENABLED_STATE | gs1_databar_exp |
| ENABLED_STATE | gs1_databar_lim |
| ENABLED_STATE | i2of5           |
| ENABLED_STATE | japanese_postal |
| ENABLED_STATE | korean_3of5     |
| ENABLED_STATE | matrix_2of5     |
| ENABLED_STATE | maxicode        |
| ENABLED_STATE | micropdf        |
| ENABLED_STATE | microqr         |
| ENABLED_STATE | msi             |

| Туре          | Member        |
|---------------|---------------|
| ENABLED_STATE | pdf417        |
| ENABLED_STATE | qrcode        |
| ENABLED_STATE | tlc39         |
| ENABLED_STATE | trioptic39    |
| ENABLED_STATE | uk_postal     |
| ENABLED_STATE | upca          |
| ENABLED_STATE | upce0         |
| ENABLED_STATE | upce1         |
| ENABLED_STATE | us4state      |
| ENABLED_STATE | us4state_fics |
| ENABLED_STATE | usplanet      |
| ENABLED_STATE | uspostnet     |
| ENABLED_STATE | hanxin        |

# com.symbol.scanning.ProfileConfig.DataCapture.Barcode. DecoderParams

Class that holds Barcode configuration settings.

| Туре    | Member  |
|---------|---------|
| Codabar | codabar |
| Code11  | code11  |
| Code128 | code128 |
| Code39  | code39  |
| Code93  | code93  |

| Туре             | Member           |
|------------------|------------------|
| Composite_AB     | composite_AB     |
| Discrete_20f5    | discrete_20f5    |
| Interleaved_20f5 | interleaved_20f5 |
| Matrix_20f5      | matrix_2of5      |
| MSI              | msi              |
| UK_Postal        | uk_Postal        |
| US_Planet        | us_Planet        |
| UPCA             | ирса             |
| UPCE0            | upce0            |
| UPCE1            | upce1            |
| HanXin           | hanxin           |
| DataMatrix       | datamatrix       |
| Aztec            | aztec            |
| QrCode           | qrcode           |

# com.symbol.scanning.ProfileConfig.DataCapture.Barcode. DecoderParams.Codabar

### Class that holds Decoder configuration settings.

Example Usage:

| Following the previous example code:<br>mProfileConfig.dataCapture.barcode.decoderParams.codabar.clsi_editing =<br>ProfileConfig.ENABLED_STATE.TRUE; |              |  |
|----------------------------------------------------------------------------------------------------|--------------|--|
|                                                                                                    |              |  |
| Туре                                                                                                    | Member       |  |
| ENABLED_STATE                                                                                                    | clsi_editing |  |
| Int                                                                                                    | length1      |  |

| Туре          | Member        |
|---------------|---------------|
| Int           | length2       |
| ENABLED_STATE | notis_editing |

## com.symbol.scanning.ProfileConfig.DataCapture.Barcode. DecoderParams.Code11

Class that holds Code 11 configuration settings.

Example Usage:

Following the previous example code: mProfileConfig.dataCapture.barcode.decoderParams.code11.report\_check\_digit = ProfileConfig.ENABLED\_STATE.TRUE;

| Туре               | Member             |
|--------------------|--------------------|
| int                | length1            |
| int                | length2            |
| ENABLED_STATE      | report_check_digit |
| VERIFY_CHECK_DIGIT | verify_check_digit |

# com.symbol.scanning.ProfileConfig.DataCapture.Barcode. DecoderParams.Code128

# Class that holds Code128 configuration settings.

Example Usage:

Following the previous example code: mProfileConfig.dataCapture.barcode.decoderParams.code128.enable\_plain = ProfileConfig.ENABLED\_STATE.TRUE;

| Туре          | Member           |
|---------------|------------------|
| ENABLED_STATE | check_isbt_table |
| ENABLED_STATE | enable_ean128    |
| ENABLED_STATE | enable_plain     |

| Туре Ме              | mber                 |
|----------------------|----------------------|
| ISBT128_CONTACT_MODE | isbt128_contact_mode |
| Int                  | length1              |
| Int                  | length2              |

# com.symbol.scanning.ProfileConfig.DataCapture.Barcode. DecoderParams.Code39

Class that holds Code39 configuration settings.

Example Usage:

Following the previous example code: mProfileConfig.dataCapture.barcode.decoderParams.code39.full\_ascii = ProfileConfig.ENABLED\_STATE.TRUE;

| Туре          | Member               |
|---------------|----------------------|
| ENABLED_STATE | convert_to_code32    |
| ENABLED_STATE | full_ascii           |
| Int           | length1              |
| Int           | length2              |
| ENABLED_STATE | report_check_digit   |
| ENABLED_STATE | report_code32_prefix |
| ENABLED_STATE | verify_check_digit   |

# com.symbol.scanning.ProfileConfig.DataCapture.Barcode. DecoderParams.Code93

Class that holds Code93 configuration settings. Example Usage:

Following the previous example code : mProfileConfig.dataCapture.barcode.decoderParams.code93.length1 = 10;

| Туре | Member  |
|------|---------|
| Int  | length1 |
| Int  | length2 |

## com.symbol.scanning.ProfileConfig.DataCapture.Barcode. DecoderParams.Composite\_AB

Class that holds Composite AB configuration settings. Example Usage:

Following the previous example code :
mProfileConfig.dataCapture.barcode.decoderParams.composite\_AB.ucc\_link\_mode =
ProfileConfig.UCC\_LINK\_MODE.ALWAYS\_LINKED;

| Туре          | Member        |
|---------------|---------------|
| UCC_LINK_MODE | ucc_link_mode |

## com.symbol.scanning.ProfileConfig.DataCapture.Barcode. DecoderParams.Discrete\_2of5

**Class that holds Discrete 2 of 5 configuration settings.** Example Usage:

```
Following the previous example code:
mProfileConfig.dataCapture.barcode.decoderParams.discrete_2of5.length1 = 10;
```

| Туре | Member  |
|------|---------|
| Int  | length1 |
| Int  | length2 |

# com.symbol.scanning.ProfileConfig.DataCapture.Barcode. DecoderParams.Interleaved\_2of5

Class that holds Interleaved 2 of 5 configuration settings. Example Usage:

Following the previous example code: mProfileConfig.dataCapture.barcode.decoderParams.interleaved\_2of5.length1 = 10;

| Туре          | Member                 |
|---------------|------------------------|
| CHECK_DIGIT   | check_digit            |
| ENABLED_STATE | convert_itf14_to_ean13 |
| Int           | length1                |
| Int           | length2                |
| ENABLED_STATE | report_check_digit     |

## com.symbol.scanning.ProfileConfig.DataCapture.Barcode. DecoderParams.Matrix\_2of5

Class that holds Matrix 2 of 5 configuration settings.

Example Usage:

Following the previous example code: mProfileConfig.dataCapture.barcode.decoderParams.matrix\_2of5.redundancy = ProfileConfig.ENABLED\_STATE.TRUE;

| Туре          | Member             |
|---------------|--------------------|
| Int           | length1            |
| Int           | length2            |
| ENABLED_STATE | redundancy         |
| ENABLED_STATE | report_check_digit |
| ENABLED_STATE | verify_check_digit |

# com.symbol.scanning.ProfileConfig.DataCapture.Barcode. DecoderParams.MSI

Class that holds MSI configuration settings.

Example Usage:

Following the previous example code: mProfileConfig.dataCapture.barcode.decoderParams.msi.report\_check\_digit = ProfileConfig.ENABLED\_STATE.TRUE;

| Туре               | Member             |
|--------------------|--------------------|
| CHECK_DIGIT        | check_digit        |
| CHECK_DIGIT_SCHEME | check_digit_scheme |
| Int                | length1            |
| Int                | length2            |
| ENABLED_STATE      | report_check_digit |

# com.symbol.scanning.ProfileConfig.DataCapture.Barcode. DecoderParams.UK\_Postal

Class that holds UK Postal configuration settings.

Example Usage:

| Following the previous example code:<br>mProfileConfig.dataCapture.barcode.decoderParams.uk_Postal.report_check_digit =<br>ProfileConfig.ENABLED_STATE.TRUE; |                    |
|----------------------------------------------------------------------------------------------------|--------------------|
| Туре                                                                                                    | Member             |
| ENABLED_STATE                                                                                                    | report_check_digit |

# com.symbol.scanning.ProfileConfig.DataCapture.Barcode. DecoderParams.US\_Planet

### Class that holds US Planet configuration settings.

Example Usage:

| Following the previous example code:                                                 |
|--------------------------------------------------------------------------------------|
| mProfileConfig. dataCapture. barcode. decoderParams. us_Planet. report_check_digit = |
| PTOTITeConfig. ENABLED_STATE. IRUE;                                                  |

| Туре          | Member             |
|---------------|--------------------|
| ENABLED_STATE | report_check_digit |

# com.symbol.scanning.ProfileConfig.DataCapture.Barcode. DecoderParams.UPCA

### Class that holds UPCA configuration settings.

### Example Usage:

Following the previous example code: mProfileConfig.dataCapture.barcode.decoderParams.upca.report\_check\_digit = ProfileConfig.ENABLED\_STATE.TRUE;

| Туре          | Member             |
|---------------|--------------------|
| PREAMBLE      | preamble           |
| ENABLED_STATE | report_check_digit |

## com.symbol.scanning.ProfileConfig.DataCapture.Barcode. DecoderParams.UPCE0

### Class that holds UPCE0 configuration settings.

Example Usage:

```
Following the previous example code:
mProfileConfig.dataCapture.barcode.decoderParams.upce0.convert_to_upca =
ProfileConfig.ENABLED_STATE.TRUE;
```

| Туре          | Member             |
|---------------|--------------------|
| ENABLED_STATE | convert_to_upca    |
| PREAMBLE      | preamble           |
| ENABLED_STATE | report_check_digit |

## com.symbol.scanning.ProfileConfig.DataCapture.Barcode. DecoderParams.UPCE1

### Class that holds UPCE1 configuration settings.

Example Usage:

Following the previous example code: mProfileConfig.dataCapture.barcode.decoderParams.upcel.convert\_to\_upca = ProfileConfig.ENABLED\_STATE.TRUE;

| Туре          | Member             |
|---------------|--------------------|
| ENABLED_STATE | convert_to_upca    |
| PREAMBLE      | preamble           |
| ENABLED_STATE | report_check_digit |

### com.symbol.scanning.ProfileConfig.DataCapture.Barcode. DecoderParams.HanXin

Class that holds HanXin configuration settings.

Example Usage:

Following the previous example code: mProfileConfig.dataCapture.barcode.decoderParams.hanxin.inverse\_ld\_mode = ProfileConfig.INVERSE\_lD\_MODE.DISABLED;

| Туре            | Member          |
|-----------------|-----------------|
| INVERSE_1D_MODE | inverse_1d_mode |

## com.symbol.scanning.ProfileConfig.DataCapture.Barcode. DecoderParams.DataMatrix

### Class that holds DataMatrix configuration settings.

Example Usage:

| Following the previous example code:<br>mProfileConfig.dataCapture.barcode.decoderParams.datamatrix.inverse_1d_mode =<br>ProfileConfig.INVERSE_1D_MODE.DISABLED; |                 |  |
|----------------------------------------------------------------------------------------------------|-----------------|--|
| Туре                                                                                                    | Member          |  |
| INVERSE_1D_MODE                                                                                                    | inverse_1d_mode |  |

## com.symbol.scanning.ProfileConfig.DataCapture.Barcode. DecoderParams.Aztec

Class that holds Aztec configuration settings. Example Usage:

Following the previous example code: mProfileConfig.dataCapture.barcode.decoderParams.aztec.inverse\_1d\_mode = ProfileConfig.INVERSE 1D MODE.DISABLED;

| _ | - |   |   |  |
|---|---|---|---|--|
|   | V | p | е |  |
|   |   |   |   |  |

Member

INVERSE\_1D\_MODE inverse\_1d\_mode

# com.symbol.scanning.ProfileConfig.DataCapture.Barcode. DecoderParams.QrCode

Class that holds QR code configuration settings.

Example Usage:

Following the previous example code: mProfileConfig.dataCapture.barcode.decoderParams.qrcode.inverse\_1d\_mode = ProfileConfig.INVERSE\_1D\_MODE.DISABLED;

| Туре            | Member          |
|-----------------|-----------------|
| INVERSE_1D_MODE | inverse_1d_mode |

# com.symbol.scanning.ProfileConfig.DataCapture.Barcode. ReaderParams

Class that holds reader configuration settings.

Example Usage:

Following the previous example code: mProfileConfig.dataCapture.barcode.readerParams.beam\_timer = 5000;

| Туре                  | Member                |
|-----------------------|-----------------------|
| int                   | beam_timer            |
| ILLUMINATION_MODE     | illumination_mode     |
| INVERSE_1D_MODE       | inverse_1d_mode       |
| LCD_MODE              | lcd_mode              |
| LINEAR_SECURITY_LEVEL | linear_security_level |
| Туре       | Member                  |
|------------|-------------------------|
| POWER_MODE | power_mode              |
| PICK_LIST  | picklist                |
| int        | illumination_brightness |

#### com.symbol.scanning.ProfileConfig.DataCapture.Barcode.ScanParams

#### Class that holds scanning configuration settings.

Example Usage:

Following the previous example code: mProfileConfig.dataCapture.barcode.scanParams.decode\_haptic\_feedback = ProfileConfig.ENABLED\_STATE.TRUE;

| Туре               | Member                    |
|--------------------|---------------------------|
| CODE_ID_TYPE       | code_id_type              |
| String             | decode_audio_feedback_uri |
| ENABLED_STATE      | decode_haptic_feedback    |
| int                | good_decode_led_timer     |
| ENABLED_STATE      | led_feedback              |
| VOLUME_TYPE        | volume_type               |
| CHARACTER_ENCODING | character_encoding        |

#### com.symbol.scanning.ProfileConfig.DataCapture.Barcode. UpcEanParams

Class that holds Upc Ean Params configuration settings.

Example Usage:

Following the previous example code: mProfileConfig.dataCapture.barcode.upcEanParams.bookland = ProfileConfig.ENABLED\_STATE.TRUE;

| Туре              | Member             |
|-------------------|--------------------|
| ENABLED_STATE     | bookland           |
| BOOKLAND_FORMAT   | bookland_format    |
| ENABLED_STATE     | coupon             |
| COUPON_REPORT     | coupon_report      |
| ENABLED_STATE     | databar_to_upc_ean |
| int               | retry_count        |
| SECURITY_LEVEL    | security_level     |
| SUPPLEMENTAL_MODE | supplemental_mode  |
| ENABLED_STATE     | ean_zero_extend    |

### com.symbol.scanning.ProfileConfig.DataCapture.DataDelivery

Class for dealing with DataDelivery profile data.

| Туре      | Member    |
|-----------|-----------|
| Intent    | intent    |
| Keystroke | keystroke |

## com.symbol.scanning.ProfileConfig.DataCapture.DataDelivery. BasicDataFormatting

Class that holds Basic Data Formatting configuration settings.

Example Usage:

| Following the previous example code:<br>mProfileConfig.dataCapture.barcode.upcEanParams.bookland =<br>ProfileConfig.ENABLED_STATE.TRUE; |             |  |
|----------------------------------------------------------------------------------------------------|-------------|--|
| Туре                                                                                                    | Member      |  |
| ENABLED_STATE                                                                                                    | bdf_enabled |  |

| Туре            | Member         |
|-----------------|----------------|
| BOOKLAND_FORMAT | bdf_send_data  |
| ENABLED_STATE   | bdf_send_enter |
| ENABLED_STATE   | bdf_send_hex   |
| ENABLED_STATE   | bdf_send_tab   |
| String          | bdf_prefix     |
| String          | bdf_suffix     |

### com.symbol.scanning.ProfileConfig.DataCapture.DataDelivery. Intent

#### Class that holds Intent configuration settings.

#### Example Usage:

Following the previous example code: mProfileConfig.dataCapture.datadelivey.intent.output\_enabled = ProfileConfig.ENABLED\_STATE.TRUE;

| Туре                                                       | Member              |
|------------------------------------------------------------|---------------------|
| ProfileConfig.DataCapture.DataDelivery.BasicDataFormatting | basicDataFormatting |
| String                                                     | action              |
| String                                                     | category            |
| ENABLED_STATE                                              | output_enabled      |

#### com.symbol.scanning.ProfileConfig.DataCapture.DataDelivery. Keystroke

Class that holds Keystroke configuration settings. Example Usage:

Following the previous example code: mProfileConfig.dataCapture.datadelivey.keystroke.ime\_output\_enabled = ProfileConfig.ENABLED\_STATE.TRUE;

| Member                |
|-----------------------|
| basicDataFormatting   |
| keystroke_action_char |
| ime_output_enabled    |
|                       |

## TouchInputManager API

### com.symbol.touch.TouchInputManager

Class to get/set the operation mode of touch panel.

| Return type | Method and Description                                                                                                    |
|-------------|----------------------------------------------------------------------------------------------------|
| Void        | <b>SetOperationMode()</b><br>Set the touch panel operation mode.<br>Example Usage:                                                                            |
|             | TouchInputManager mTouchInputManager = new TouchInputManager();<br>mTouchInputManager.SetOperationMode(1); // 0 and 1: Finger mode,<br>2: Stylus (Glove) mode |
| String      | <b>GetOperationMode()</b><br>Return the touch panel operation mode.<br>Example Usage:                                                                         |
|             | TouchInputManager mTouchInputManager = new<br>TouchInputManager();<br>String mode = mTouchInputManager.GetOperationMode();                                    |

## **Intent API**

There are some customized Intents defined in MC36 to do system control:

### com.symbol.actions.DISBLE\_DEVICE\_RESET

Class that holds Keystroke configuration settings.

```
Intent intent = new Intent();
String content = "com.symbol.actions.DISBLE_DEVICE_RESET"
intent.setAction(content);
sendBroadcast(intent);
```

#### com.symbol.actions.ENABLE\_DEVICE\_RESET

#### Enable Enterprise data reset option in Settings.

```
Intent intent = new Intent();
String content = "com.symbol.actions.ENABLE_DEVICE_RESET"
intent.setAction(content);
sendBroadcast(intent);
```

#### com.symbol.intent.action.HOMEKEY\_MODE

Activate/Inactivate the capacitive Home button.

```
Intent intent = new Intent();
intent.setAction("com.symbol.intent.action.HOMEKEY_MODE");
intent.putExtra("enable", 1); // 1: Disable Home key, 0: Enable Home key
sendBroadcast(intent);
```

# **Mediatek API**

MC36 is based on Mediatek chipsets platform which offers below extra packages:

-com.mediatek.build

-com.mediatek.camcorder

-com.mediatek.hardware

-com.mediatek.hotknot

-com.mediatek.media

-com.mediatek.telephony

A complementary Mediatek API Reference is provided on the MediaTek Labs site. The API level of MC36 devices is level 2.

# **Chapter 3 ADB USB Setup**

To use the ADB, install the USB driver. This assumes that the development SDK has been installed on the host computer. Go to http://developer.android.com/sdk/index.html for details on setting up the development SDK. ADB driver for Windows and Linux are available on the Zebra Support Central web site at http://www.zebra.com/support. Download the ADB and USB Driver Setup package. Following the instructions with the package to install the ADB and USB drivers for Windows and Linux.

# Chapter 4 MTK Debug Logging

# **MTKLogger**

MTKLogger is an application that contains Mobile Log, Modem Log, Network Log and System Logger. It allows users to implement the log operations with only one UI.

## **Open MTKLogger**

- 1. Boot up MC36.
- 2. Enter Engineering mode and open MTKLogger. Phone->Dial \*#\*#3646633#\*#\*-> MTKLogger.

Figure 4-1:

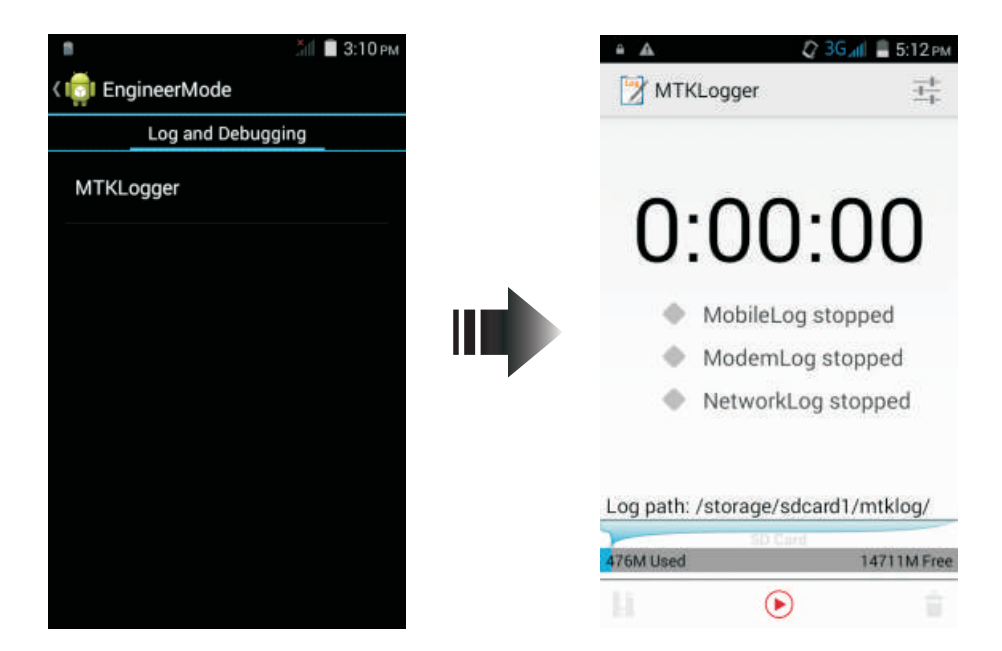

#### Configurations

Click the configuration button

on MTKLogger UI.

Figure 4-2:

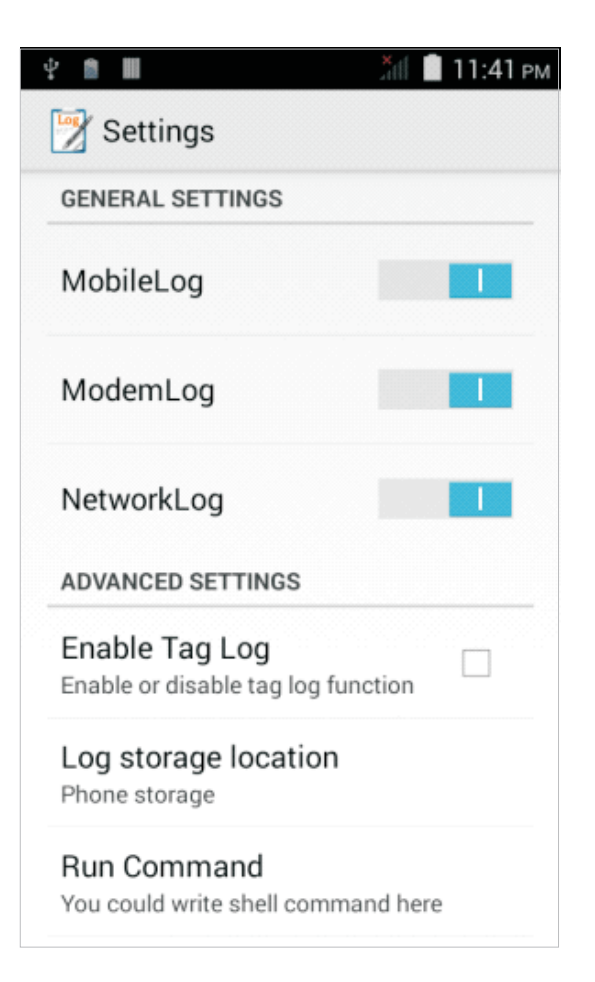

#### Mobile Log

Android Log Set and android main log will be recorded while Mobile Log is on. Kernel Log Set and kernel log will be recorded while Mobile Log is on. Bluetooth Log Set and bluetooth log will be recorded while Mobile Log is on. Limit Current Log Size(MB) The maximum log size of Mobile Log for this start/stop period. Limit Total Log Size(MB) The total log size, including current recording log and former log, of Mobile Log. Start Automatically Set and Mobile Log will be turned on automatically when booting up.

#### Mobile Log

Log Mode Select where the recorded log will be restored, usually SD mode. USB mode is set if Modem Log will be caught with "Catcher". Limit Log Size(MB) The total log folder size of Modem Log. Start Automatically Set and Modem Log will be turned on automatically when booting up.

#### **Network Log**

Enable environment check Set to check current network connection status. If it is set, it will ping 2 IP to confirm network connection status and take few seconds to stop log. Enable package limitation Set to limit the log size of each network log package. Limited package size Set the limitation size for each network package. Limit Log Size(MB) The total log folder size of Network Log. Start Automatically Set and Network Log will be turned on automatically when booting up.

#### Advance settings

Enable Tag Log Set to check current network connection status. If it is set, it will ping 2 IP to confirm network connection status and take few seconds to stop log. Log storage location Set to limit the log size of each network log package. Run Command Set the limitation size for each network package.

#### Start Logging

Press () button to start logging debug message.

### **Stop Logging**

Press **(u)** button to stop logging and save debug log when test is completed.

## **Clear All Previous Logs**

1.Press **1** 2.Press CLEAN ALL 3.Press OK

## **Extracting Log Files**

1.Connect the device to host PC with USB cable.2.Use a file explorer and navigate to /Phone storage/mtklog/3.Copy the files from device to host PC

# **Chapter 5 Key Remap**

## **Button Remapping**

The MC36's buttons can be programmed to perform different functions or shortcuts to installed applications.

- Major Scan Key- Center scan button.
- Left Scan Key Left scan button.
- Right Scan Key Right scan button.
- P1-IME Swich.
- P2 LCD brightness bar.

### **Remapping a Button**

1.Touch Settings.

2. Touch Key Programmer.

Figure 5-1:

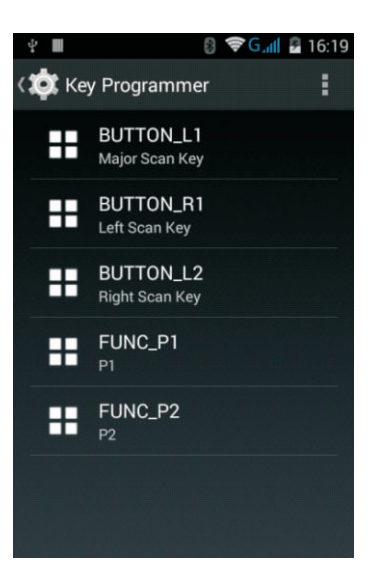

3.Select the button to remap.

4. Touch the BUTTON REMAPPING tab or the SHORTCUT tab that lists the available functions and applications.

5. Touch a function or application shortcut to map to the button.

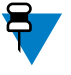

**Note:** If you select an application shortcut, the application icon appears next to the button on the Key Programmer screen.

Figure 5-2:

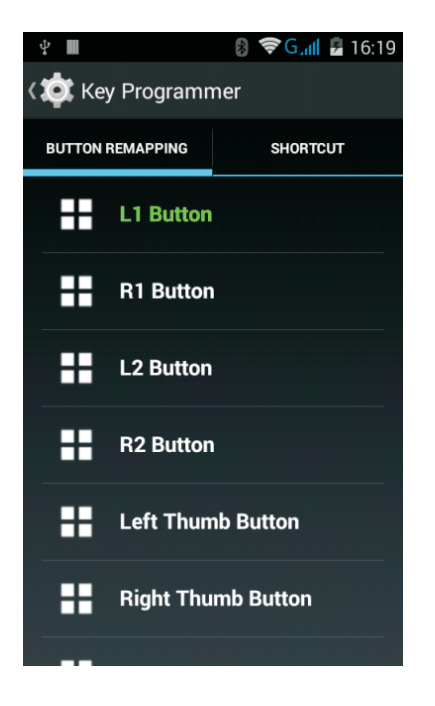

## **Exporting a Configuration File**

The Button Remapping configuration can be exported to an xml file and imported into other MC36 devices.

- 1. Touch Settings.
- 2. Touch Key Programmer.
- 3. Touch virtual Menu button.
- 4.Touch Export.

The configuration file (key-config.xml) is saved in the folder: /enterprise/usr/. 5.Copy the xml file from the folder to a host computer.

### Importing a Configuration File

Copy the configuration file (key-config.xml) from a host computer to the folder /enterprise/usr/.
 Touch Settings.

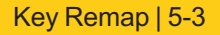

Touch Key Programmer.
 Touch virtual Menu button.
 Touch Import.

### Wakeup Configuration

The three scan keys can be configured as wake-up trigger source: Major Scan Key- trigger\_1. Left Scan Key – trigger\_2. Right Scan Key – trigger\_3.

Touch Settings.
 Touch Key Programmer.
 Touch virtual Menu button.
 Touch Wake-up enables.
 Click the checkbox of the trigger key which is expected to be enabled.

Figure 5-3:

| Ý 🖩 🛛 🕃 🤶                     | G.III 🖥 16:35 |
|-------------------------------|---------------|
| र 🤹 Key Programmer: Wa        | ike-up Enab   |
| trigger_1<br>Wake-up disabled |               |
| trigger_2<br>Wake-up disabled |               |
| trigger_3<br>Wake-up disabled |               |
|                               |               |
|                               |               |
|                               |               |
|                               |               |
|                               |               |

#### **Creating a Remap File**

The administrator can create an xml configuration file and import it into any MC36 device. Use any text editor to create the xml file with the filename: key-config.xml

```
<?xml version="1.0" encoding="UTF-8"?><Button_Remap>
 <trigger_1 mode="Remap Button" wakeup="0">
 <REMAP_CODE>BUTTON_L1</REMAP_CODE>
 <EXTRA_SHORTCUT>MPA3_TRIGGER_1</EXTRA_SHORTCUT>
 <EXTRA_TITLE>ScanDemo</EXTRA_TITLE>
 <EXTRA_PACKAGE_NAME>ScanDemo</EXTRA_PACKAGE_NAME>
 </trigger_1>
 <trigger_2 mode="Remap Button" wakeup="0">
 <REMAP_CODE>BUTTON_R1</REMAP_CODE>
 <EXTRA_SHORTCUT>MPA3_TRIGGER_2</EXTRA_SHORTCUT>
 <EXTRA TITLE/>
 <EXTRA_PACKAGE_NAME/>
 </trigger_2>
 <trigger_3 mode="Remap Button" wakeup="0">
 <REMAP_CODE>BUTTON_L2</REMAP_CODE>
 <EXTRA_SHORTCUT>MPA3_TRIGGER_3</EXTRA_SHORTCUT>
 <EXTRA TITLE/>
 <EXTRA_PACKAGE_NAME/>
 </trigger_3>
 <trigger_4 mode="Remap Button" wakeup="0">
 <REMAP_CODE>FUNC_P1</REMAP_CODE>
 <EXTRA_SHORTCUT>MPA3_TRIGGER_4</EXTRA_SHORTCUT>
 <EXTRA_TITLE/>
 <EXTRA_PACKAGE_NAME/>
 </trigger_4>
 <trigger_5 mode="Remap Button" wakeup="0">
 <REMAP_CODE>FUNC_P2</REMAP_CODE>
 <EXTRA_SHORTCUT>MPA3_TRIGGER_5</EXTRA_SHORTCUT>
 <EXTRA_TITLE/>
 <EXTRA_PACKAGE_NAME/>
</trigger_5>
</Button_Remap>
```

Replace the options for each trigger. See Keypad Remap Strings on page 5-5 for a list of available button functions.

### **Enterprise Reset**

To ensure that the configuration persists after an Enterprise Reset:

1. Export the settings before an Enterprise Reset and then import the settings after an Enterprise Reset or

2.Push the configuration file through USB or a third-party MDM to the /enterprise/device/settings/keypad/ folder before the Enterprise Reset. After the Enterprise Reset the key configuration will be automatically applied from this file.

# **Key Remap Strings**

| Key Event | Scancode |
|-----------|----------|
| HOME      | 102      |
| ВАСК      | 158      |
| CALL      | 231      |
| ENDCALL   | 107      |
| 0         | 11       |
| 1         | 2        |
| 2         | 3        |
| 3         | 4        |
| 4         | 5        |
| 5         | 6        |
| 6         | 7        |
| 7         | 8        |
| 8         | 9        |
| 9         | 10       |
| STAR      | 227      |
| POUND     | 228      |

| Key Event   | Scancode |
|-------------|----------|
| DPAD_UP     | 103      |
| DPAD_DOWN   | 108      |
| DPAD_LEFT   | 105      |
| DPAD_RIGHT  | 106      |
| DPAD_CENTER | 353      |
| A           | 30       |
| В           | 48       |
| С           | 46       |
| D           | 32       |
| Е           | 18       |
| F           | 33       |
| G           | 34       |
| Н           | 35       |
| I           | 23       |
| J           | 36       |
| К           | 37       |
| L           | 38       |
| М           | 50       |
| N           | 49       |
| 0           | 24       |
| Р           | 25       |
| Q           | 16       |

#### Key Remap | 5-7

| Key Event   | Scancode |
|-------------|----------|
| R           | 19       |
| S           | 31       |
| Т           | 20       |
| U           | 22       |
| V           | 47       |
| W           | 17       |
| Х           | 45       |
| Y           | 21       |
| Z           | 44       |
| СОММА       | 51       |
| PERIOD      | 52       |
| ALT_LEFT    | 56       |
| ALT_RIGHT   | 100      |
| SHIFT_LEFT  | 42       |
| SHIFT_RIGHT | 54       |
| ТАВ         | 15       |
| SPACE       | 57       |
| EXPLORER    | 150      |
| ENTER       | 28       |
| DEL         | 14       |
| GRAVE       | 41       |
| MINUS       | 12       |

| Key Event     | Scancode |
|---------------|----------|
| EQUALS        | 13       |
| LEFT_BRACKET  | 26       |
| RIGHT_BRACKET | 27       |
| BACKSLASH     | 43       |
| SEMICOLON     | 39       |
| APOSTROPHE    | 40       |
| SLASH         | 53       |
| AT            | 215      |
| PLUS          | 78       |
| MENU          | 139      |
| SEARCH        | 217      |
| PAGE_UP       | 177      |
| PAGE_DOWN     | 178      |
| BUTTON_A      | 304      |
| BUTTON_B      | 305      |
| BUTTON_C      | 306      |
| BUTTON_X      | 307      |
| BUTTON_Y      | 308      |
| BUTTON_Z      | 309      |
| BUTTON_L1     | 310      |
| BUTTON_R1     | 311      |
| BUTTON_L2     | 312      |

| Key Event                | Scancode |
|--------------------------|----------|
| BUTTON_START             | 315      |
| BUTTON_SELECT            | 314      |
| BUTTON_MODE              | 316      |
| FUNC_P1 (IME Switch)     | 250      |
| FUNC_P2 (Brightness Bar) | 251      |
| BUTTON_R2                | 313      |
| BUTTON_THUMBL            | 317      |
| BUTTON_THUMBR            | 318      |

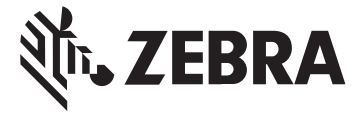

Zebra Technologies Corporation, Inc. 3 Overlook Point LincoInshire, IL 60069, U.S.A. http://www.zebra.com

Zebra and the stylized Zebra head are trademarks of ZIH Corp., registered in many jurisdictions worldwide. All other trademarks are the property of their respective owners.

© 2015 ZIH Corp and/or its affiliates. All rights reserved.

MN002340A01 Revision A- October 2015